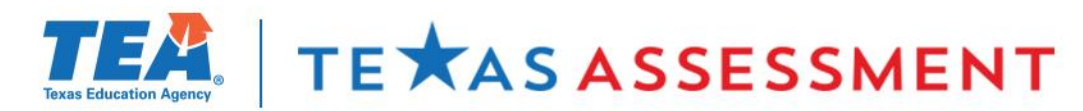

### **2023 Texas Assessment Conference**

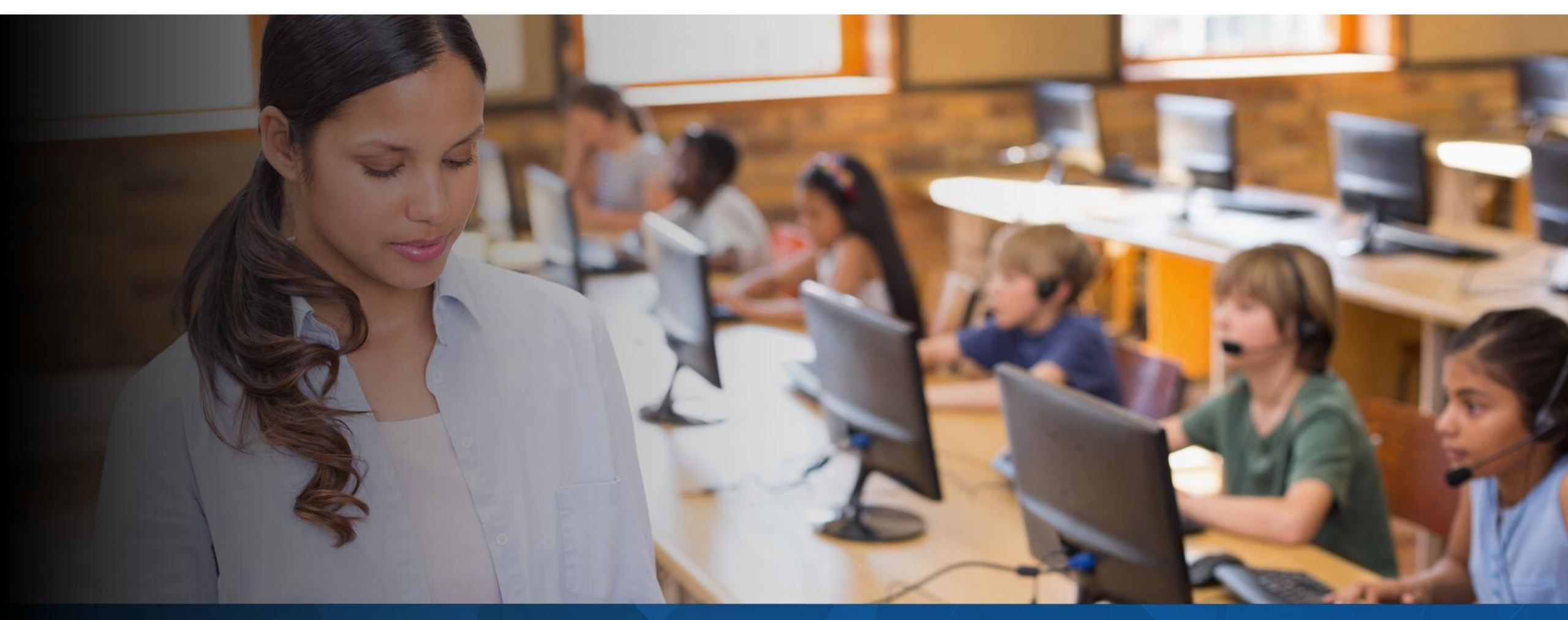

Accessing STAAR Results for All Audiences

# Texas Educators:

# **TEA Needs Your Input!**

- Support student success by serving on an assessment committee.
- Teachers, instructional coaches, content specialists, and administrators play an essential role:
  - **Passage Review:** reviewing Reading Language Arts (RLA) each test passage.
  - Item Review: reviewing and approving each potential test question.
  - Constructed Response Range-Finding: setting scoring boundaries for essays.
  - Subject-Area Advisory Group providing feedback on subject-area-specific topics.
  - **Standard-Setting:** establishing cut scores that define performance levels.
- Visit <u>TexasAssessment.gov</u> or <u>https://bit.ly/406DvwE</u> or use the QR code to sign up.

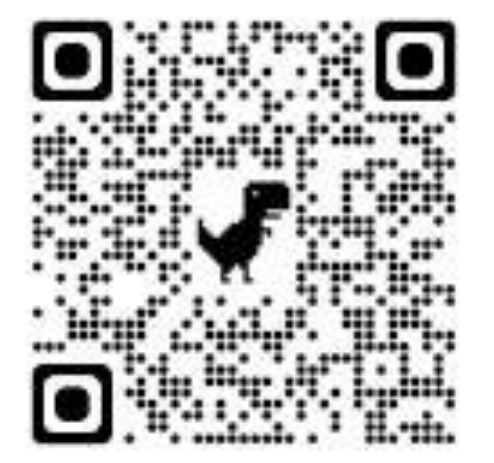

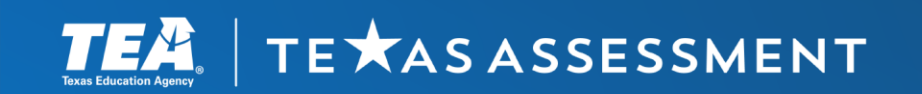

### **Supporting Student Success**

### **Learning Outcomes**

Attendees will learn about:

- The importance of data accuracy in reporting
- The reporting deliverables and events
- The three reporting portals—the Centralized Reporting System, the Family Portal, and the Research Portal

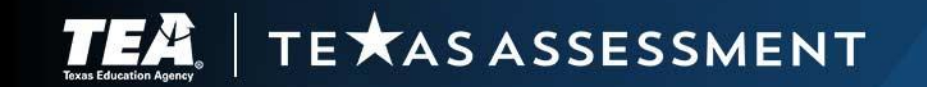

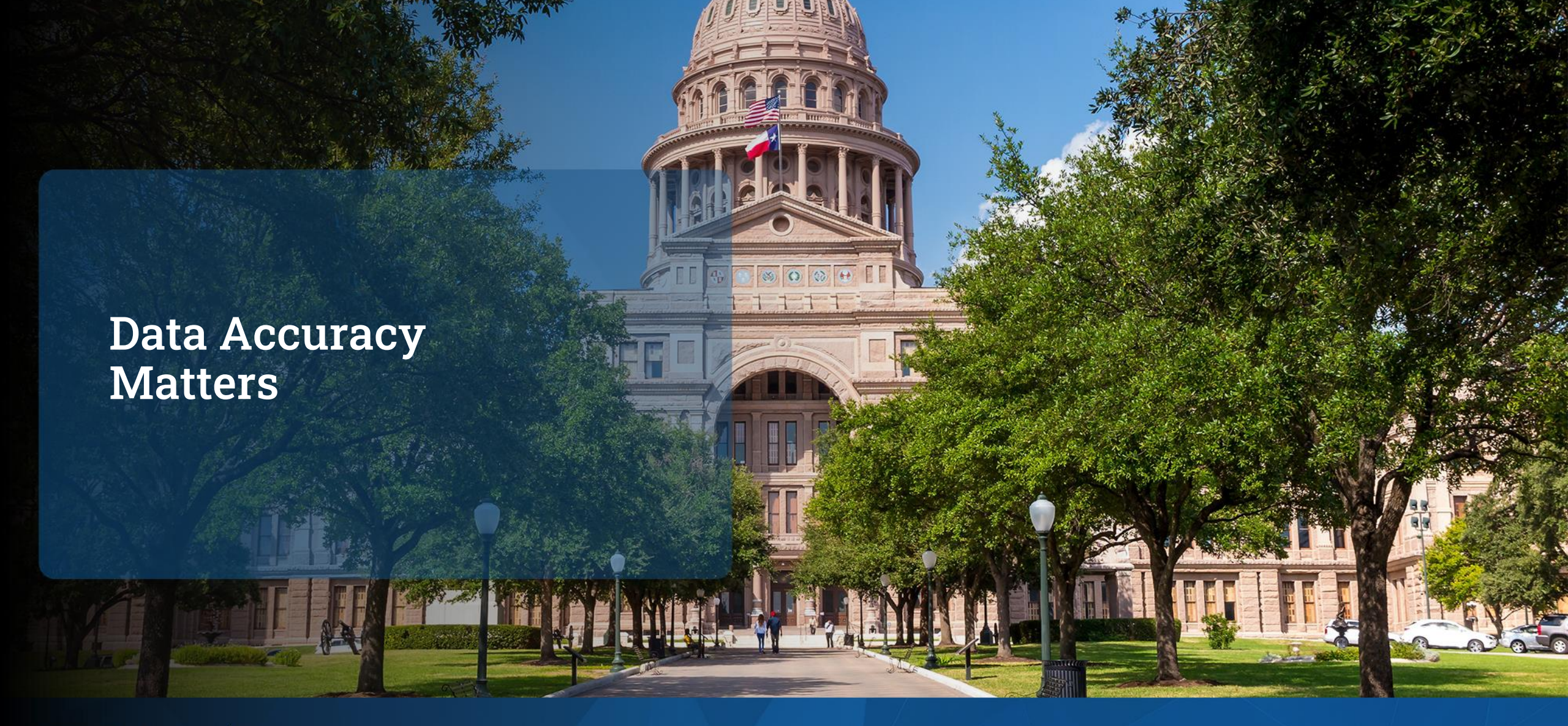

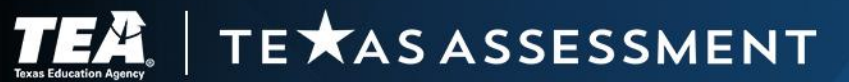

### **Assessment Data Matters**

State assessment results are used:

- to measure the extent to which a student has learned and is able to apply the defined knowledge and skills in the Texas Essential Knowledge and Skills (TEKS) at each tested grade, subject, and course
- to gauge how well schools and teachers are preparing their students academically
- for state and federal accountability

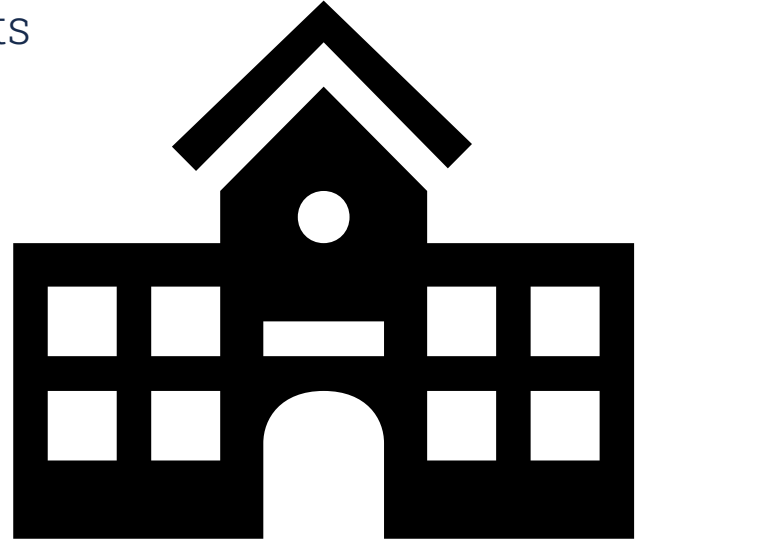

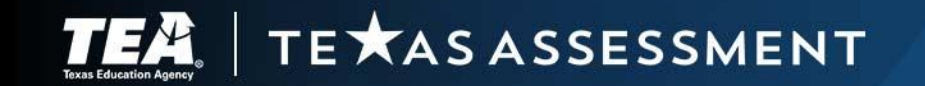

### **TIDE Is the Source for Reporting Data**

Verify Data in TIDE

- Student Demographic Data (e.g., name, date of birth, grade, race, ethnicity)
- Additional Student Information (e.g., program enrollment)
- Student Test Settings
- Non-Embedded Supports
- Score Codes and Appeals
- Holistic Ratings Upload
- STAAR Medical Exclusions

PEIMS Snapshot loaded in TIDE by March 11, 2024—replaces blank values in TIDE. Districts should still verify their data at the end each administration.

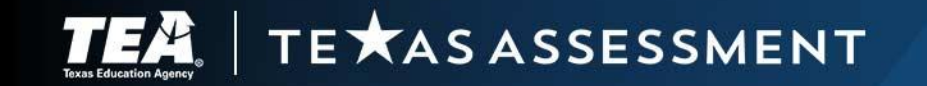

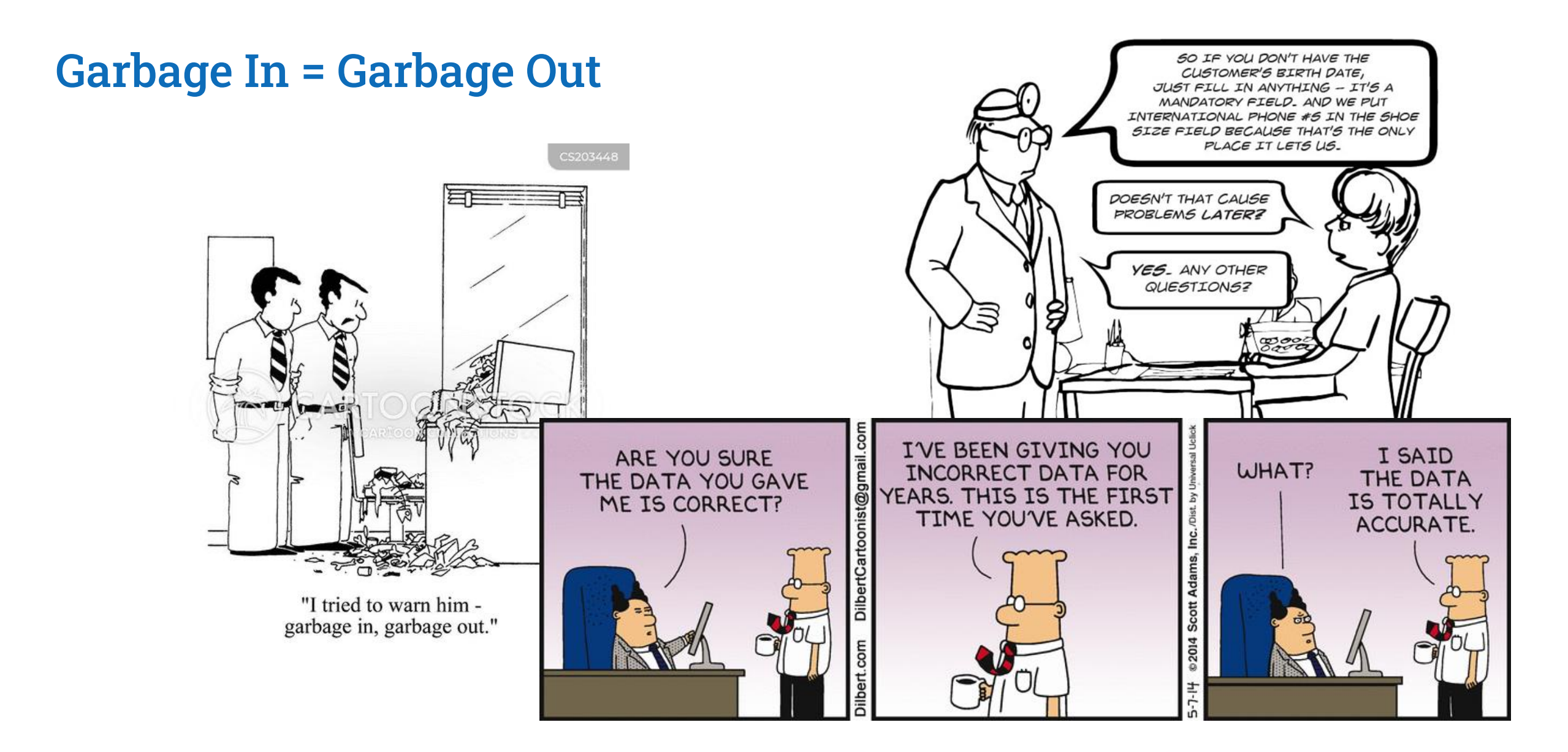

### 

# **Reporting Deliverables and Events**

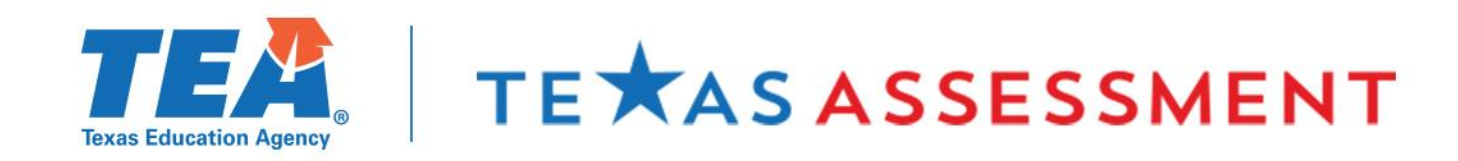

### New Reporting Section in the District and Campus Coordinator Resouces

The new <u>Reporting</u> section of the DCCR details the reporting activities found in the Calendar of Events.

- Assessment Reports
- Reporting Events
- Centralized Reporting System

TE **X**AS ASSESSMENT

- Family Portal
- Research Portal

| CALENDAR OF EVENTS 2023-2024                                                                                                    |
|----------------------------------------------------------------------------------------------------|
| Reporting Events                                                                                                    |
| Administration                                                                                                    |
| Early Results Data Files Delivered<br>Early student results are available in CRS for district testing coordinators and superintendents, and early administration data<br>files are posted on this date for districts to make student-level decisions.                                                                                                    |
| Early Student Results Available<br>Early student results are available in CRS on this date for all educators who have access and are rostered in TIDE.                                                                                                    |
| Preliminary Assessment Reports for Accountability Delivered<br>Preliminary assessment reports for accountability, including administration data files, district and campus summary reports<br>student labels, and student report cards, are available on this date.                                                                                                    |
| Preliminary Assessment Results for Accountability Available<br>Preliminary assessment results for accountability are available in the Family and Analytic Portals on this date.                                                                                                    |
| Data Correction Window<br>During the window listed, districts need to resolve test discrepancies, including duplicate records and temporary TSDS IDs, an<br>may submit score code changes, language code changes, and rescore requests to be included in final accountability reporting<br>Districts can continue to make changes after this window closes, but these changes will not be reflected in the CAF. |
| Final Assessment Reports for Accountability Delivered<br>Final assessment reports for accountability, including updated administration data files, district and campus summary<br>reports, student labels, and student report cards, as well as campus rosters are posted on this date.                                                                                                    |
| Final Assessment Results for Accountability Available<br>Final assessment results for accountability are available in the Family and Analytic Portals on this date.                                                                                                    |
| Districts Receive Printed Report Cards and Labels<br>Districts will receive printed student report cards and student labels during the window listed. Printed report cards are not<br>available for the December or June STAAR administrations.                                                                                                    |
| Districts Report Results to Local Board of Trustees<br>This is the deadline for districts to report state assessment results to local board of trustees.                                                                                                    |

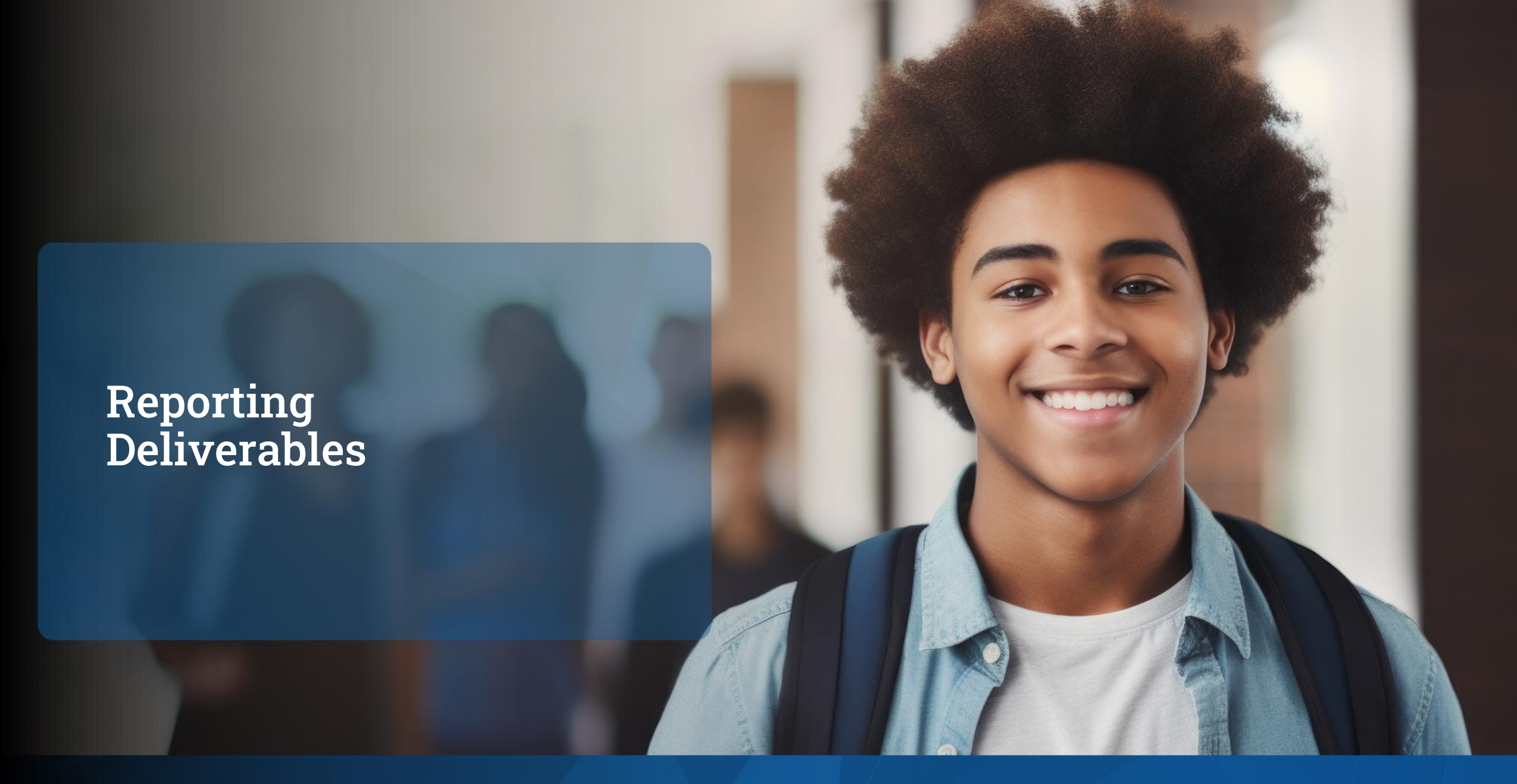

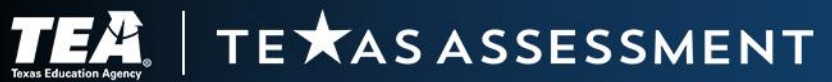

### **Assessment Reports**

- Student Report Cards
- Student Labels
- Campus Rosters
- Summary Reports
- Reporting Data File
- Item Analysis Summary Report
- Images of Extended Constructed Responses

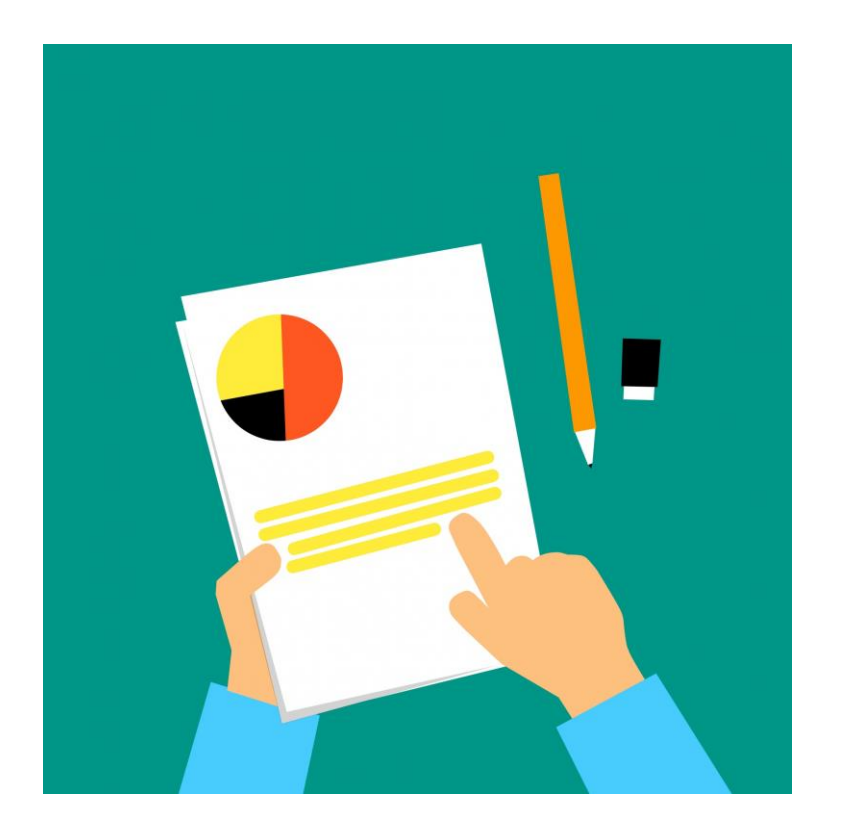

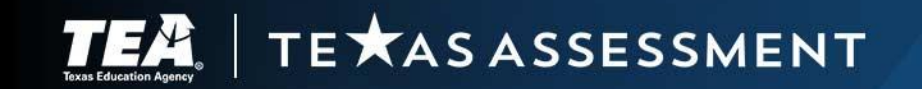

### **Student Report Cards and Labels**

- Confidential
- Provided through the Secure File Center for each student for whom an assessment record was submitted.
- Provided with preliminary and final assessment reports for each required testing program.
- Student report cards must be made available to parents and guardians.
- Student labels must be added to the student's academic achievement record.

TE XAS ASSESSMENT

| <b>STA</b> AR    | EOC          | CON       | FIDENTIAL   | DOB: 01/01/08<br>GRADE: 10 |
|------------------|--------------|-----------|-------------|----------------------------|
| STUDENT: STUD    | ENT A. SAM   | PLE       |             |                            |
| STUDENT ID (TS   | DS): 9999999 | 0001      |             |                            |
| DISTRICT: 999-99 | 9 DEMO ISC   | )         |             |                            |
| CAMPUS: 001 DE   | MO HIGH S    | CHOOL     |             |                            |
|                  | INFO         | TEST DATE | SCALE SCORE | PERFORMANCE LEVEL          |
| Algebra I        |              | Fall23    | 1440        | Did Not Meet               |
| Biology          |              | Fall23    | 4246        | Meets                      |
| English I        |              | Fall23    | 6929        | Masters                    |
| English II       |              | Spr24     | 6257        | Masters                    |
| U.S. History     |              | Spr24     | 3550        | Approaches                 |
|                  |              |           |             | 999-999.001.1              |

#### STAAR Confidential 2023 STAAR Report Card for:

#### FIRSTNAMEF LASTNAMELASTNAM

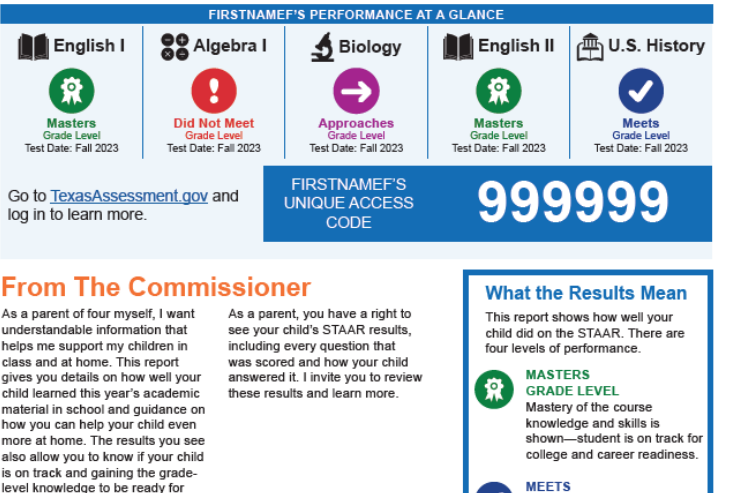

GRADE LEVEL

GRADE LEVEL

the coming year.

DID NOT MEET

GRADE LEVEL

coming year.

Strong knowledge of course content-student is prepared

to progress to the next grade APPROACHES

Some knowledge of course content but may be missing

critical elements-student

needs additional support in

No basic understanding

of course expectations is

significant support in the

shown-student may need

understandable information that helps me support my children in class and at home. This report gives you details on how well your child learned this year's academic material in school and guidance on how you can help your child even more at home. The results you see also allow you to know if your child is on track and gaining the grade level knowledge to be ready for college a career or the military like Morath, Commissioner of Education

#### aximize Time During Parent Teacher Conferences

- Sample Questions to Ask the Teacher What do you see as my child's strengths?
- What does my child seem to be most interested in at school?
- · Does my child get along well with his or her classmates?
- · What is the most important thing that I can be doing to prepare my child for college, a career, or the military?
- · Is my child giving his or her best effort?
- What could my child be doing that he or she is not already doing?
- · What do you think are the biggest challenges for my child, and how can I help him or her with those challenges?

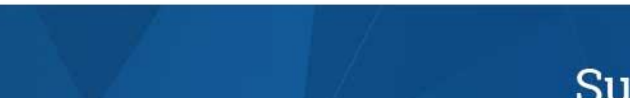

Score Reporting and Label Requests

#### Score Reporting and Label Requests

\*Would your district like to receive printed confidential student labels for STAAR December EOC?: No •

\*Would your district like to receive printed report cards for TELPAS?: No  $\checkmark$ 

\*Would your district like to receive printed confidential student labels for TELPAS?: No •

\*Would your district like to receive printed report cards for TELPAS Alternate?: No •

\*Would your district like to receive printed confidential student labels for TELPAS Alternate?: No v

\*Would your district like to receive printed report cards for STAAR Alternate 2?: No v

\*Would your district like to receive printed confidential student labels for STAAR Alternate 2?: No ~

\*Would your district like to receive printed report cards for STAAR Spring 3-8?: No •

\*Would your district like to receive printed confidential student labels for STAAR Spring 3-8?: No ~

\*Would your district like to receive printed report cards for STAAR Spring EOC?: No ~

\*Would your district like to receive printed confidential student labels for STAAR Spring EOC?: No v

\*Would your district like to receive printed confidential student labels for STAAR June EOC?: No •

### **Request for Printed Report Cards and Labels**

| Preparing for Testing              |  |
|------------------------------------|--|
| Users 📀                            |  |
| Student Information                |  |
| Test Attributes                    |  |
| Rosters                            |  |
| Score Reporting and Label Requests |  |
| Score Reporting and Label Requests |  |
| Administration and Security Forms  |  |

- District testing coordinators can request printed copies of student report cards and student labels.
  - Report cards available for spring administrations.
  - Labels available for all administrations.
- Requests must be entered in TIDE by the last day of each testing window.
- Orders received after the window closes will incur additional processing fees.

### **Campus Rosters**

- Confidential
- Provided through the Secure File Center for each campus.
- Lists every student for whom an assessment record was submitted.
- Provided only with final assessment reports.
- Two additional rosters are available for STAAR.
  - Campus Roster—Students Not Achieving Approaches Grade Level Lists every student for whom an assessment record was submitted but who did not achieve a passing score, including students who were marked "Absent" or "Other."
  - Campus Roster—All Out-of-School Examinees Lists each out-of-school examinee for whom a STAAR EOC assessment record was submitted.

Secure File Center Access shared, user-generated, and system-generated secure files.

SYSTEM

### **Summary Reports and Reporting Data File**

- Summary Report
  - Provided for each grade and subject, course, and language domain assessed at each campus and in each district.
  - Contains aggregate information for every student for whom an assessment record was submitted.
  - Summarizes the performance results of each demographic group assessed.
  - Provided with preliminary and final assessment reports.
- Reporting Data File
  - Contains individual data records for each student for whom an assessment record was submitted.
  - Includes identification and demographic data as well as scores for each grade and subject, course, or language domain assessed.
  - Provided in fixed-length text format as indicated on the <u>Data File Formats</u> webpage.
  - Provided with preliminary and final assessment reports.

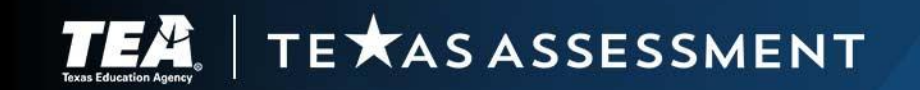

### **Updated Item Analysis Summary Report**

| ★ S      | <b>AAR</b> | STATE OF          | TEXAS ASSESSME<br>Item Analysis | ENTS OF<br>Summary | ACADEMIC REA      | DINESS     |
|----------|------------|-------------------|---------------------------------|--------------------|-------------------|------------|
| # Te     | isted      |                   |                                 |                    |                   |            |
| State    | 356,558    | Grade:            | 3                               |                    |                   |            |
| District | 2,209      | District:         | 031-901 BROWNSVILLE             | ISD                | Report Date:      | AUG        |
| Campus   | 63         | Campus:           | 133 AIKEN EL                    |                    | Date of Testing:  | SPR        |
|          |            |                   | READING LANGUAG                 | SE ARTS            | Characteristics   |            |
|          |            | All Items         |                                 |                    | Multi-Point Items |            |
|          |            | Number of Student | s Tested                        | 2                  | Number of St      | udents Tes |

|      | - 1 | AUL HUBTER         | \$               |        |          |     | n n    | min-Point trem | \$              |        |
|------|-----|--------------------|------------------|--------|----------|-----|--------|----------------|-----------------|--------|
| 0    |     | Numbe              | er of Students   | Tested | -        | 2   |        | Numb           | er of Students  | Tested |
|      |     | 356,558            | 2,209            | 63     |          |     |        | 356,558        | 2,209           | 63     |
|      |     | State              | District         | Campus |          | _   |        | State          | District        | Campus |
| Item | RC  | F                  | Percent Correc   | t      | Item     | RC  | Points | Percen         | t with Points A | warded |
| 1.   | 1   | 58                 | 62               | 76     | 1000     |     | 2/2    | 38             | 33              | 49     |
| 2.   | 1   | 66                 | 61               | 65     | 11.      | 1   | 1/2    | 25             | 29              | 22     |
| 3.   | 1   | 79                 | 77               | 84     | a second |     | 0/2    | 37             | 38              | 29     |
| 4.   | 1   | 63                 | 64               | 63     | Se       | 0.0 | 2/2    | 33             | 43              | 38     |
| 5.   | 1   | 74                 | 75               | 75     | 24.      | 1   | 1/2    | 59             | 51              | 57     |
| 6.   | 1   | 65                 | 61               | 75     |          |     | 0/2    | 8              | 6               | 5      |
| 7.   | 1   | 69                 | 65               | 76     |          |     |        |                |                 |        |
| 8.   | 1   | 80                 | 76               | 78     | T        |     | 10/10  | 1              | 1               | 2      |
| 9.   | 1   | 57                 | 58               | 70     |          |     | 9/10   | 2              | 2               | 3      |
| 10.  | 1   | 71                 | 65               | 13     |          |     | 8/10   | 4              | 6               | 10     |
| 11.  | Mu  | iti-point item - s | see results at i | right> |          |     | 7/10   | 4              | 5               | 2      |
| 12.  | 1   | 63                 | 67               | 70     |          |     | 6/10   | 5              | 8               | 13     |
| 13.  | 1   | 60                 | 59               | 71     | 25.      | 2   | 5/10   | 6              | 7               | 6      |
| 14.  | 1   | 72                 | 72               | 76     | 59622.0  |     | 4/10   | 18             | 20              | 17     |
| 15.  | 1   | 66                 | 67               | 79     |          |     | 3/10   | 6              | 5               | 5      |
| 16.  | 1   | 65                 | 63               | 71     |          |     | 2/10   | 9              | 8               | 10     |
| 17.  | 1   | 63                 | 61               | 71     |          |     | 1/10   | 3              | 2               | 3      |
| 18.  | 1   | 48                 | 45               | 52     |          |     | 0/10   | 42             | 37              | 30     |
| 10   |     | 27                 |                  | 10     |          | _   |        |                |                 |        |

- 1. All items listed in order including multipoint items and extended constructedresponse items.
- 2. Multi-point items section shows percent of students receiving full credit, partial credit, and no credit
- 3. Extended constructed response score distribution available in the same report

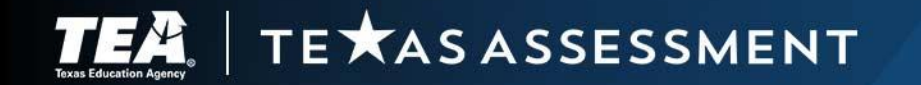

### Item Analysis Summary Report and Images of Extended Constructed Responses

- Item Analysis Summary Reports
  - Available for the spring administration of STAAR.
  - Provided for all students who took the non-accommodated online form of the assessment.
  - Shows the percentage of students at the state, district, and campus levels who answered each question correctly.
  - Shows the percentage of students who received no, partial, and full credit for multi-point questions.
  - Shows the distribution of student performance on extended constructed-response items.
  - Available only with final assessment reports.
- Images of Extended Constructed Responses for STAAR
  - Shows student responses to extended constructed-response questions for the spring administration of STAAR reading language arts (RLA) assessments.
  - Available by campus and provided only with final assessment reports.

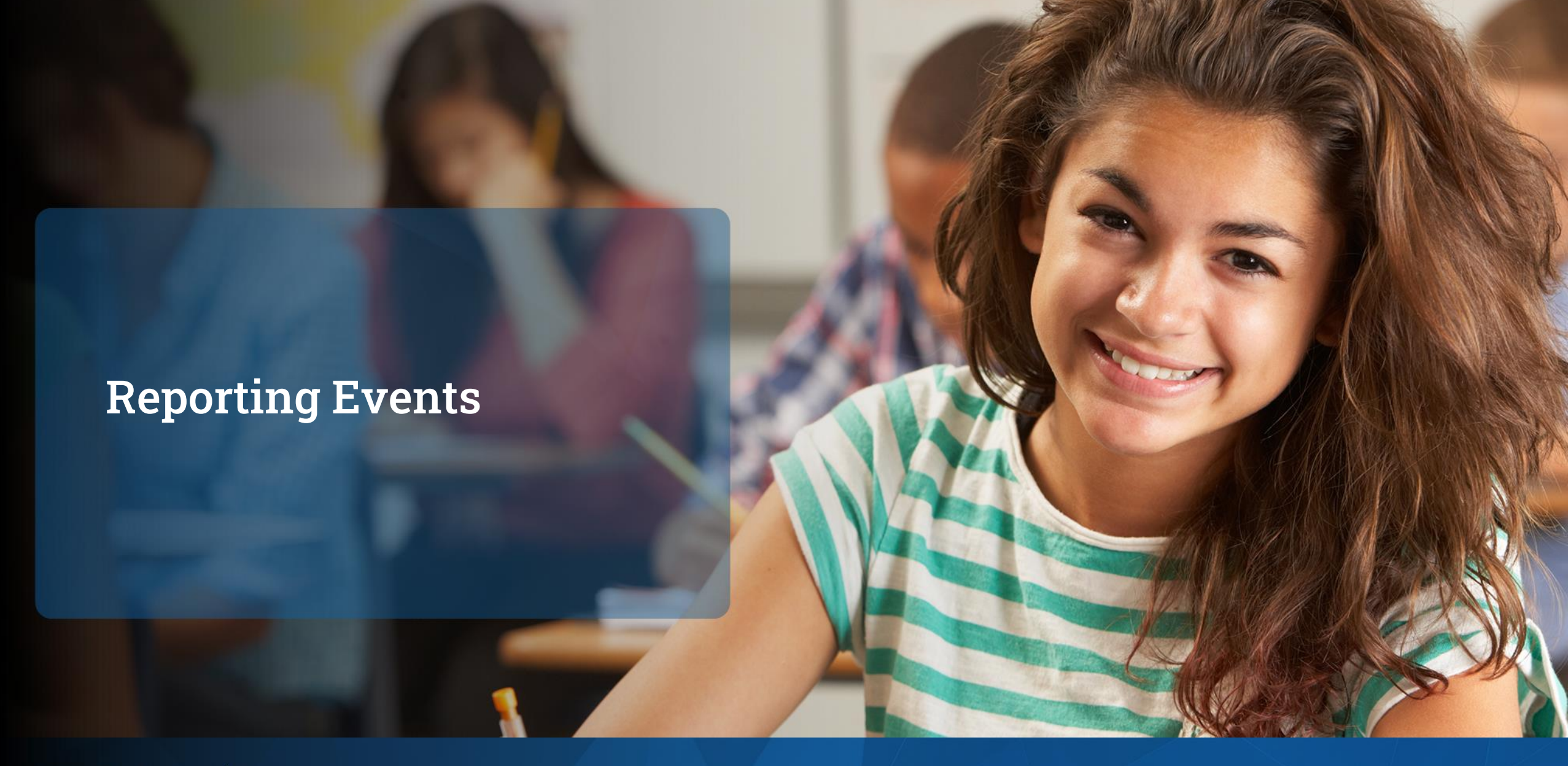

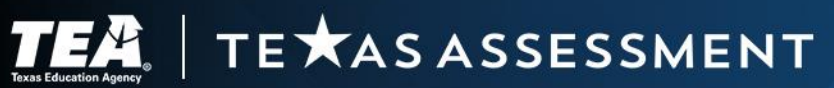

### **Early Reports**

Early reports include::

Early Student Results

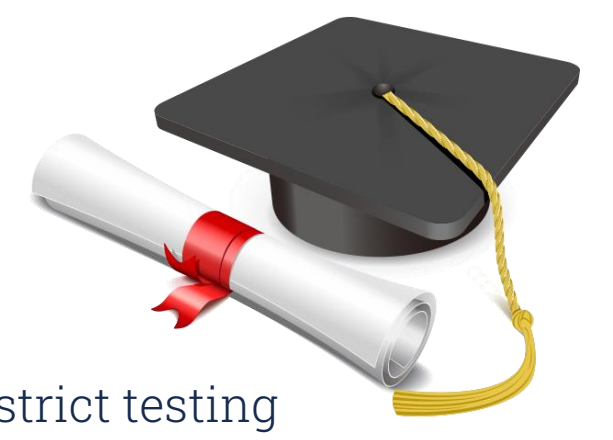

- First available in the Centralized Reporting System (CRS) for district testing coordinators and superintendents
- Provided to aid district personnel in making student-level decisions.
  - o Graduation
  - Required accelerated instruction
  - $\circ$  Reclassification
- Contains student-level information not district or campus accountability reporting.
- Then, available to other educators who have access to CRS and have associated rosters in TIDE.
- Early Results Data Files

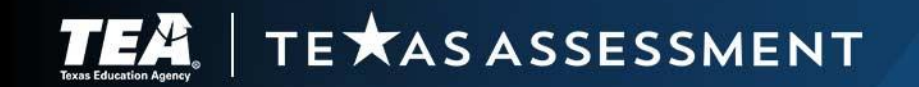

### **Early Data File**

- Posted in the Secure File Center for district coordinators.
- Provided in Excel in a custom data file format that is available on the <u>Data File Formats</u> webpage.
- Contains one file for each subject.
- Does not include item-level information or historical records.
- Reflects students active in TIDE

|          |                   |                             |         |        |                  |           |         |             |            |         |          |      |          |       |          | AMERICA |        |         | NATIVE-  |        | ETHNICIT |         |          |               |
|----------|-------------------|-----------------------------|---------|--------|------------------|-----------|---------|-------------|------------|---------|----------|------|----------|-------|----------|---------|--------|---------|----------|--------|----------|---------|----------|---------------|
|          |                   |                             |         |        |                  |           |         |             |            |         |          |      |          |       |          | N-      |        |         | HAWAIIA  |        | Y/RACE   | ECONOM  |          |               |
|          |                   |                             | STUDENT |        |                  |           |         |             |            |         |          |      |          |       |          | INDIAN- |        | BLACK-  | N-       |        | REPORTI  | IC-     | TITLE-I- |               |
|          |                   |                             | ENROLLE | ESC    |                  |           |         | STUDENT     | STUDENT    | STUDENT |          |      |          |       | HISPANIC | ALASKA- |        | AFRICAN | PACIFIC- |        | NG       | DISADVA | PART-A-  | MIGRANT       |
|          |                   |                             | D GRADE | REGION | COUNTY-DISTRICT- | DISTRICT- | CAMPUS- | LAST-       | FIRST-     | MIDDLE  | STUDENT  | SEX- | DATE-OF- |       | LATINO-  | NATIVE- | ASIAN- | AMERICA | ISLANDE  | WHITE- | CATEGOR  | NTAGE-  | INDICAT  | INDICAT       |
| TEST DAT | ASSESSMENT TYPE   | TEST NAME                   | Code    | NUMBER | CAMPUS NUMBER    | NAME      | NAME    | NAME        | NAME       | INITIAL | ID       | CODE | BIRTH    | BLANK | CODE     | CODE    | CODE   | N-CODE  | R-CODE   | CODE   | Y        | CODE    | OR-CODE  | OR-CODE BLANK |
| 509202   | 3 STAAR Summative | Spring 2023 STAAR Grade 3 M | 1       | 99     | 999001001        | Demo Dis  | Demo Ca | n Demo      | Will       |         |          | F    | 11121997 |       |          |         |        |         |          |        | Ν        | 1       | 8        |               |
| 429202   | 3 STAAR Summative | Spring 2023 STAAR Spanish   | 1       | 99     | 999001001        | Demo Dis  | Demo Ca | n Demo-PC   | l Demo     |         | XXXXX557 | 7 F  | 11121997 |       |          |         |        |         |          |        | N        |         | 8        |               |
| 504202   | 3 STAAR Summative | Spring 2023 STAAR Grade 3 M | 3       | 99     | 999001001        | Demo Dis  | Demo Ca | n SignedAd  | DoNotRe    | port    |          |      | 1012010  |       |          |         |        |         |          |        | N        |         |          |               |
| 503202   | 3 STAAR Summative | Spring 2023 STAAR Grade 3 M | 3       | 99     | 999001001        | Demo Dis  | Demo Ca | n SignedAd  | l DoNotRe  | port    |          |      | 1012010  |       |          |         |        |         |          |        | Ν        |         |          |               |
| 504202   | 3 STAAR Summative | Spring 2023 STAAR Grade 3 M | 3       | 99     | 999001001        | Demo Dis  | Demo Ca | n SignedAd  | DoNotRe    | port    |          |      | 1012010  |       |          |         |        |         |          |        | N        |         |          |               |
| 509202   | 3 STAAR Summative | Spring 2023 STAAR Grade 3 M | 3       | 99     | 999001001        | Demo Dis  | Demo Ca | n SignedAd  | DoNotRe    | port    |          |      | 1012010  |       |          |         |        |         |          |        | Ν        |         |          |               |
| 509202   | 3 STAAR Summative | Spring 2023 STAAR Grade 3 M | 3       | 99     | 999001001        | Demo Dis  | Demo Ca | n Signed Ad | l DoNotRei | port    |          |      | 1012010  |       |          |         |        |         |          |        | N        |         |          |               |

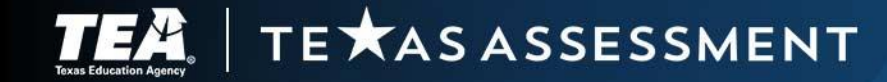

# **Preliminary Assessment Reports for Accountability**

- District Level
  - Posted in the Secure File Center for the district coordinator.
  - Include:
    - o Student report cards,
    - o Student labels,
    - o District and campus summary reports, and
    - Reporting data files.

| cure File Center                            |             |        |                                                        |        |                        |                        |              | E       |
|---------------------------------------------|-------------|--------|--------------------------------------------------------|--------|------------------------|------------------------|--------------|---------|
|                                             | Secure File | Center | T View Documents Send Files 🛨                          | Upload |                        |                        |              |         |
| Recent                                      | Archived    | DI     | Search filenames or labels                             |        |                        |                        |              | Search  |
| ∧ System Labe                               | əls         |        | Name                                                   | \$     | Created 🗘              | Expires \$             | Expires in 💠 | Actions |
| ✓ TIDE                                      |             |        | 999001_SummaryReports_EOC_SF.zip General               | ]      | 08/08/2023<br>08:20 PM | 08/08/2024<br>08:20 PM | 13 days      |         |
| Keporung     Hotline     SDR     Custom Lab | ale         |        | 1523_STREOC_999001_SRCs_CSLs_20230719_V1.zl<br>General | p      | 08/08/2023<br>08:20 PM | 08/08/2024<br>08:20 PM | 13 days      |         |
| SHOW                                        | 010         |        | 999001_ItemAnalysisReports_EOC_SF.zip                  | eral   | 08/08/2023<br>08:20 PM | 08/08/2024<br>08:20 PM | 13 days      |         |
|                                             |             |        | SF_1523_EOC_999001_DEMO ISD_V01.txt.zip                |        | 08/08/2023<br>08:20 PM | 08/08/2024<br>08:20 PM | 13 days      |         |

- Region Level
  - Posted in the Secure File Center for the region testing coordinator.
  - Include summary reports and reporting data files.
- Data Portals
  - Available in the family and research portals.
  - Refer to the Family Portal page for information on helping parents access the Family Portal.

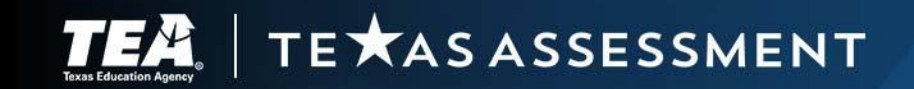

### **Review Preliminary Assessment Reports**

- District testing coordinators should review the reporting data files to verify the data.
  - Check that all students are accounted for with the appropriate score code.
  - Ensure student's legal name is spelled correctly.
  - Ensure student's date-of-birth is correct.
  - Ensure students are reported in the correct district and campus.
  - Identify changes to make during the data correction window.
- Preliminary assessment results are the same as final assessment results unless changes have been made during the data correction window.

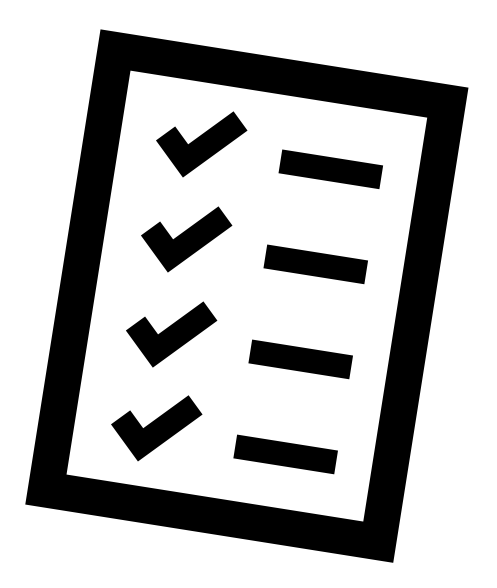

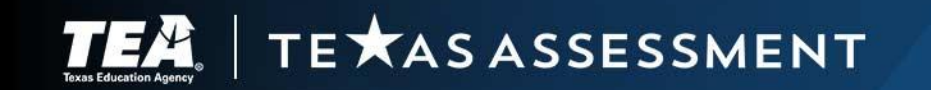

### Data Correction Window–What Can Be Changed

- Make changes to:
  - student name
  - date of birth
  - score code
- Submit rescore appeals for tests with constructed responses
- Resolve discrepancies for duplicate tests
- Make test reassignments
- Merge temporary IDs with permanent TSDS IDs
- Contact Texas Testing Support if students are reported in the wrong district or campus.

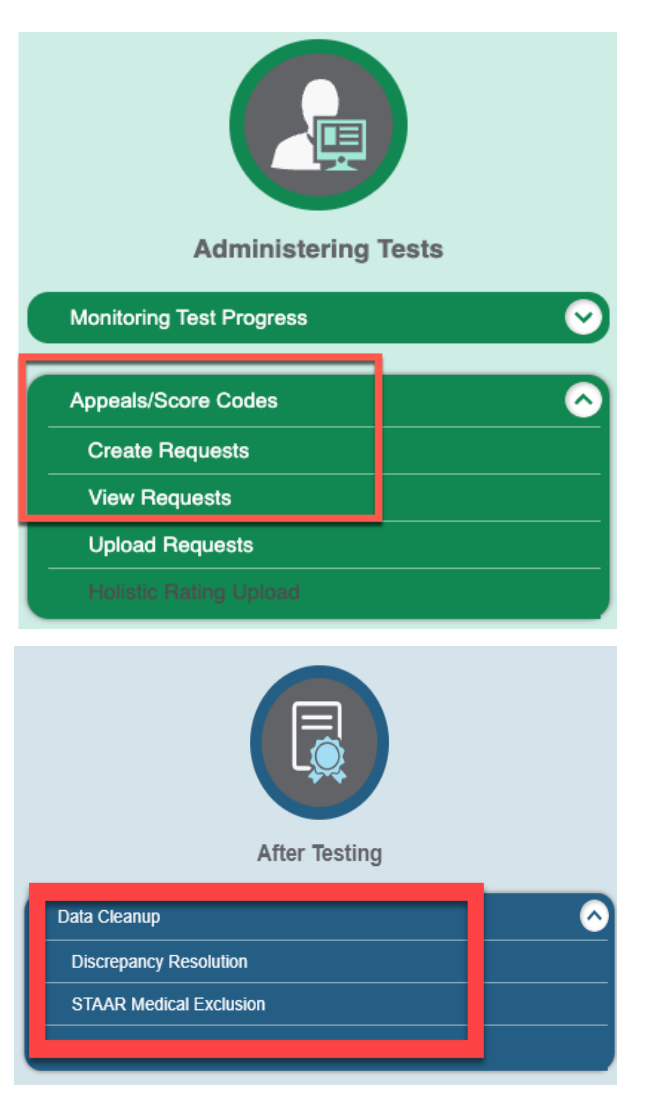

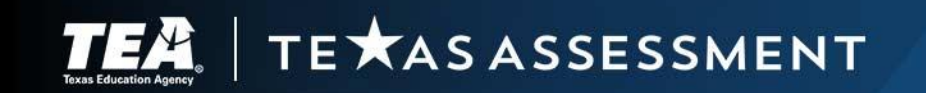

### Data Correction Window–What Cannot Be Changed

- New score code cannot be entered.
- Holistic ratings uploads cannot be submitted.
- Test settings and non-embedded supports cannot be entered.
- Most student demographic and other student information cannot be changed.

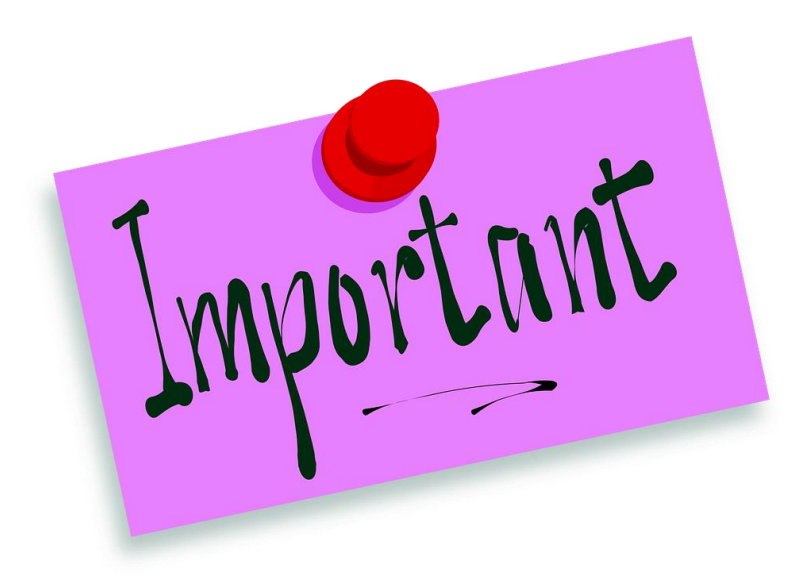

Testing coordinators must verify student information in TIDE before the end of the testing window!

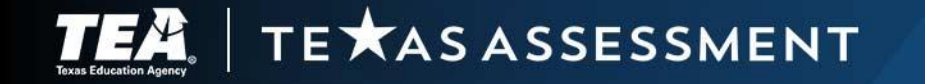

## **Final Assessment Reports for Accountability**

- District Level
  - Posted in the Secure File Center for the district coordinator.
  - Include updated reports with changes made during the data correction window:
    - o Student report cards,
    - o Student labels,
    - o District and campus summary reports, and
    - Reporting data files.
  - Include:
    - o Campus rosters,
    - Item analysis summary for spring STAAR administration
    - Images of extended constructed responses for spring STAAR administration
- Region Level
  - Posted in the Secure File Center for the region testing coordinator.
  - Include summary reports and reporting data files.
- Data Portals
  - Available in the family and research portals.
  - Refer to the <u>Family Portal</u> page for information on helping parents access the Family Portal.

# **Reporting Portals**

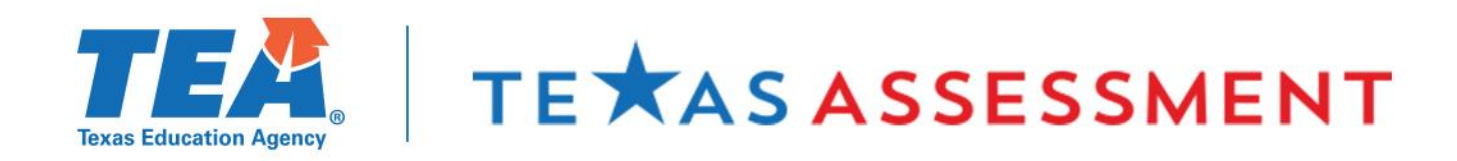

### **Three Reporting Portals**

#### Educators: Centralized Reporting System

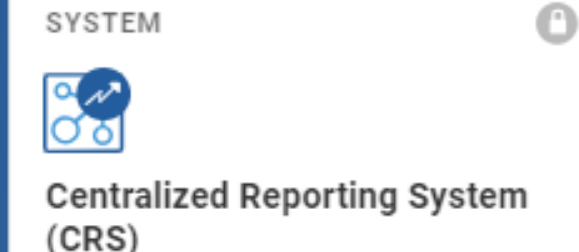

Access detailed student assessment results and reports.

#### Parents and Students: Family Portal

# 

Family Portal

Access information about the Family Portal.

#### Public: Analytic (Research) Portal

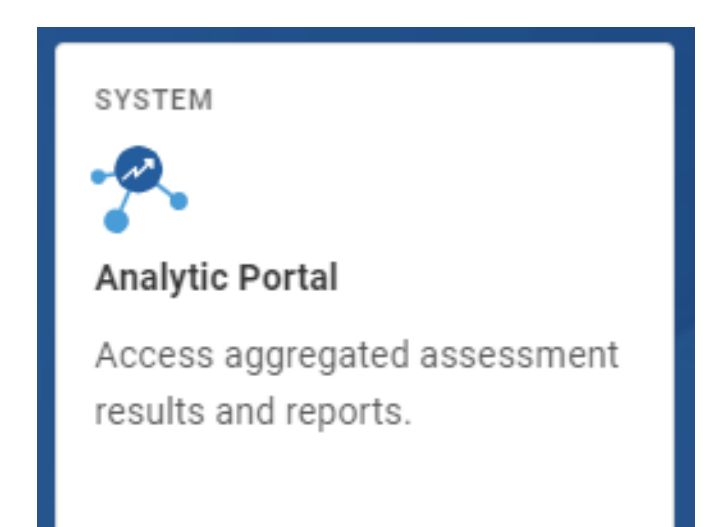

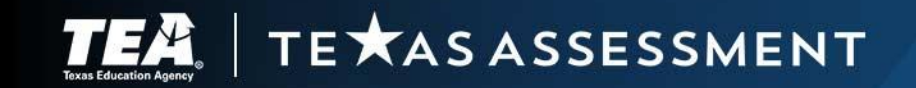

### Centralized Reporting System (CRS)

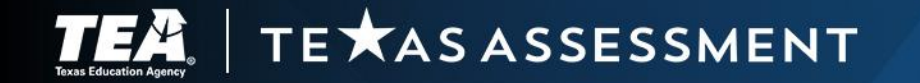

### **Reporting Results to Teachers**

- <u>Texas Education Code §32.258</u> requires the agency to establish a secure, interoperable system under which an authorized employee of a school district, including a district teacher, can readily access individual assessment data of district students for use in developing strategies for improving student performance.
- <u>Texas Education Code §39.023(h) requires</u>
  - the agency to notify school districts and campuses of the results of assessments and
  - school districts to disclose to each district teacher the results of assessments administered to students taught by the teacher in the subject for the school year in which the assessment instrument is administered.

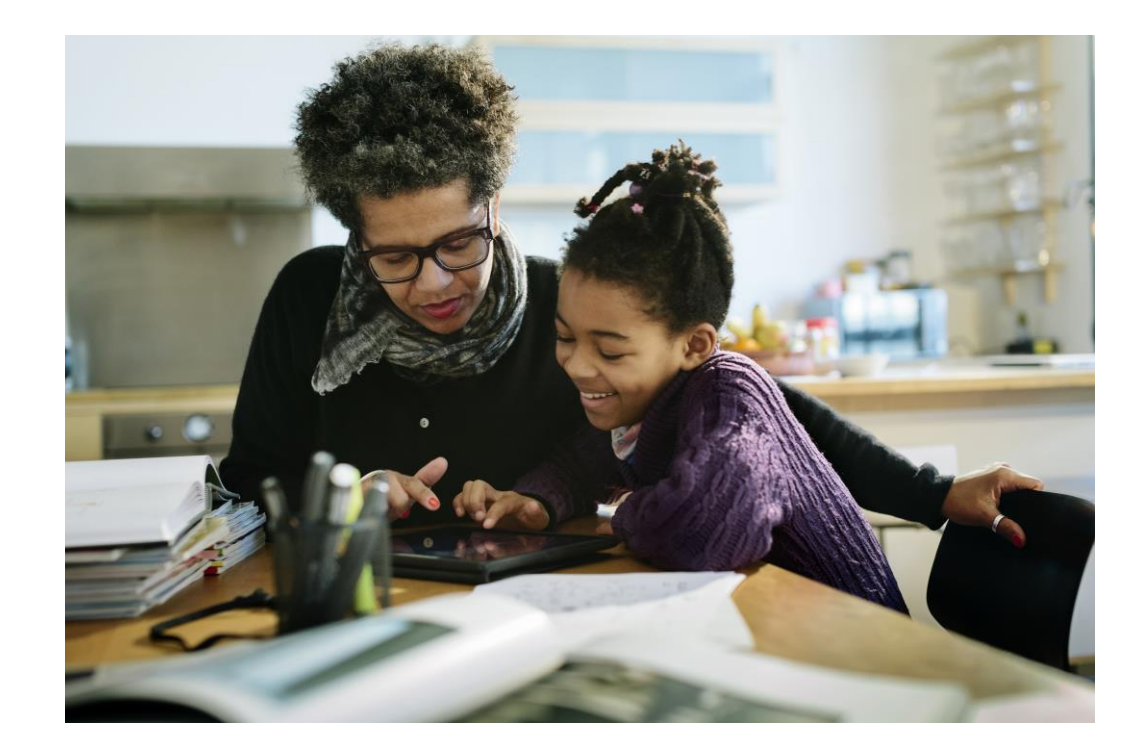

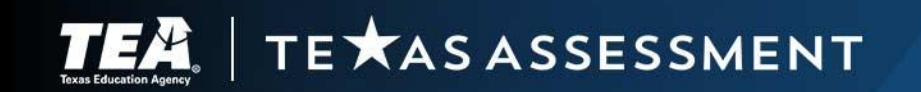

### **Centralized Reporting System**

#### **Ⅲ ~ Ⅲ TE**★ASASSESSMENT Reporting

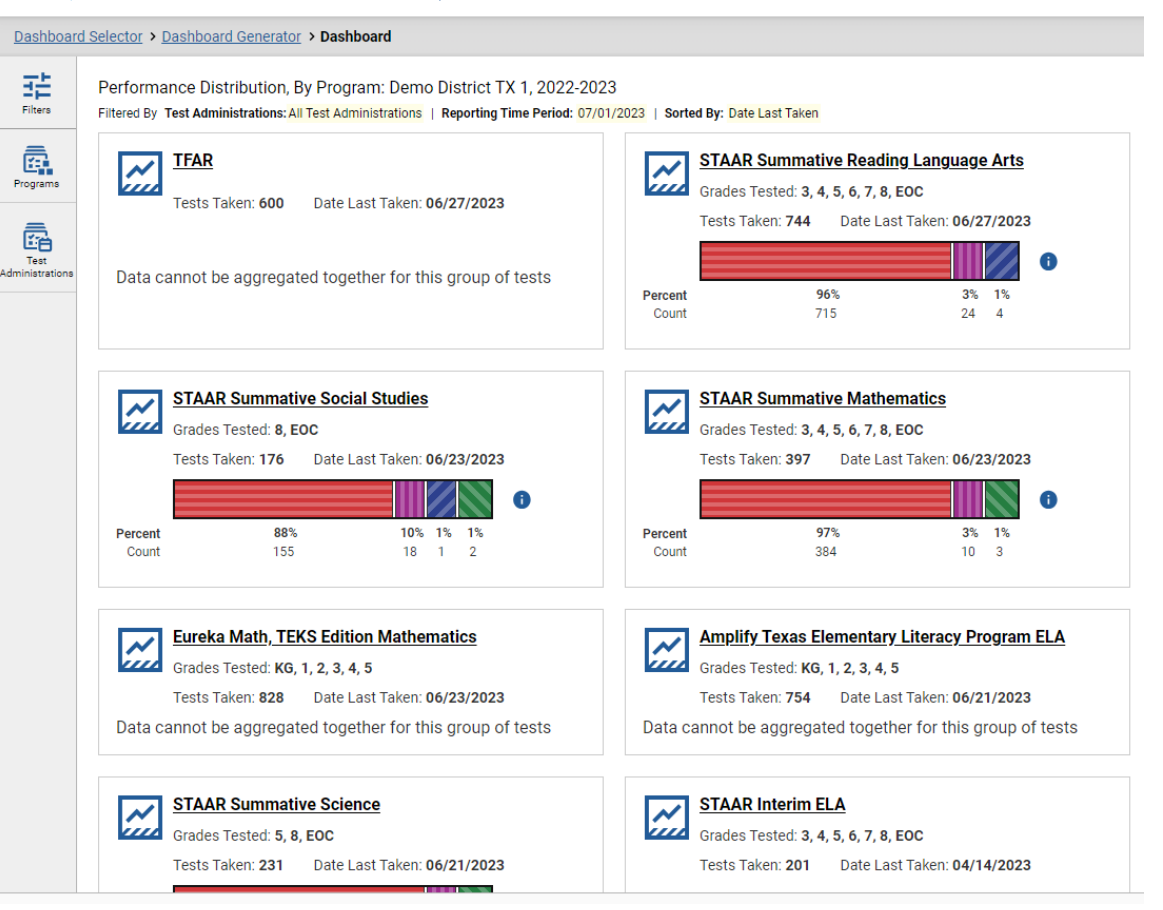

- Early access to student results for ALL assessments in one location including formative, interim, and summative results
- Provides data visualization at the district, campus, classroom/roster level
- Student details, including longitudinal reports

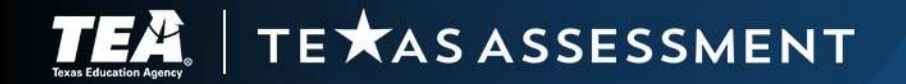

### **CRS Filters, Features, and Tools**

|                                                                                                    | ✓ TEXASASSESSMENT Reporting Ca Secure File Center                   |                     |                                                |                  |                                                                      |                                                  |            |                               |                                                          |                           |                          |           |                                      | lp Laraway, Karlynn 🗸 |      |  |  |  |  |  |  |
|----------------------------------------------------------------------------------------------------|---------------------------------------------------------------------|---------------------|------------------------------------------------|------------------|----------------------------------------------------------------------|--------------------------------------------------|------------|-------------------------------|----------------------------------------------------------|---------------------------|--------------------------|-----------|--------------------------------------|-----------------------|------|--|--|--|--|--|--|
| Dashboard Selector > Dashboard Gene                                                                        | rator > Dashboard > Performance on                                  | n Tests             | > District Perfo                               | ormance on Tes   | st                                                                   |                                                  |            |                               |                                                          |                           |                          | Enter TSI | SDS Number Q                         |                       |      |  |  |  |  |  |  |
| Filters 그는                                                                                                 | Average Score and Performan<br>Filtered By Campus: All Campuses   1 | nce Dis<br>Test Adm | stribution for <b>J</b><br>ninistrations: STA4 | June 2023 ST     | AAR English I (STAAR EOC June<br>  Reporting Time Period: 07/01/2023 | 2023), by Cam<br>Standards Keys                  | pus an     | id Reportin                   | g Category: Den                                          | no District TX 1, 2022-20 | 23                       |           |                                      | Features & To         | ools |  |  |  |  |  |  |
| 💭 🔺 Standards                                                                                              | Campus 🍦                                                            | ۲                   |                                                |                  | Total                                                                | •                                                | 8          |                               |                                                          |                           |                          |           |                                      |                       |      |  |  |  |  |  |  |
| Reporting Category<br>All Reporting Category(s) ~<br>All Reporting Category(s)<br>R: Reading<br>W: Writing |                                                                     | Total               | Student<br>Count                               | Average<br>Score | Performance Distribution                                             | 5 Items on which Stude<br>5 Items on which Stude | 1. Reading | Average<br>Percent<br>Correct | Average<br>Points<br>Earned out<br>of Points<br>Possible | 1<br>Eng_1.R.2.A<br>1 pt  | 2<br>Eng_1.R.6.B<br>1 pt | 0         | Get More Insights Build Longitudinal | Get Instructional     | ^    |  |  |  |  |  |  |
|                                                                                                    | State                                                               |                     | 87                                             | 3840 👔           | Percent 44% 15% 25% 16%<br>Count 38 13 22 14                         | nts Perfor                                       |            | 65%                           | 22/33 👔                                                  | 0.93                      | 0.92                     |           | Report                               | Resources             |      |  |  |  |  |  |  |
|                                                                                                    | ESC                                                                 |                     | 49                                             | 2758 🕚           | Percent 100%<br>Count 49                                             | ned the Wo                                       |            | 14%                           | 5/33 🚯                                                   | 0.11                      | 0                        |           | Breakdown by                         |                       |      |  |  |  |  |  |  |
|                                                                                                    | District                                                            |                     | 49                                             | 2758 🚯           | Percent 100%<br>Count 49                                             | D st rst                                         |            | 14%                           | 5/33 🚯                                                   | 0.11                      | 0                        |           | Reporting Options                    |                       | ~    |  |  |  |  |  |  |
|                                                                                                    | Demo Campus TX 1                                                    |                     | 47                                             | 2763 🚯           | Percent 100%<br>Count 47                                             | Ð                                                |            | 14%                           | 5/33 🚯                                                   | 0.11                      | 0                        |           | Change Reporting                     |                       |      |  |  |  |  |  |  |
|                                                                                                    | Demo Campus TX 2                                                    |                     | 7                                              | 2922 🚯           | Percent 100%<br>Count 7                                              | 0                                                |            | 19%                           | 6/33 🚯                                                   | 0                         | 0                        |           | Time Period                          |                       | _    |  |  |  |  |  |  |
|                                                                                                    | Demo Campus TX 3                                                    |                     | 2                                              | 2551 🚯           | Percent 100%<br>Count 2                                              | 0                                                |            | 14%                           | 5/33 🚯                                                   | 0                         | 0                        |           | Download & Print                     |                       | ^    |  |  |  |  |  |  |
|                                                                                                    |                                                                     |                     |                                                |                  |                                                                      |                                                  |            |                               |                                                          |                           | ,                        |           | Download Student                     | Print                 |      |  |  |  |  |  |  |

Download & Print

Download & Print

Download Student

Results

Print

Test Options
Set Student Setting on Item View

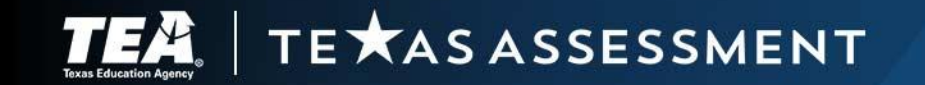

### **Rosters to Access Student Results**

- Rosters associate students with teachers or other users
- Rosters can group students by classroom, course section, etc.
- Rosters can group students by grade
- Examples:
  - Elementary teacher, homeroom roster: Ms. Garcia can access results for all students in her homeroom class.
  - Secondary teacher, teaching 6 periods of Algebra I: Mr. Jones can access results for students in each class period.
  - Grade level teams: associate all students in grade 3 to one teacher or to all grade 3 teachers.
  - Secondary team lead: associate all students on middle school campus to RLA team lead.
- REMINDER: Rosters are limited to 500 students.

TE 🗙 AS ASSESSMENT

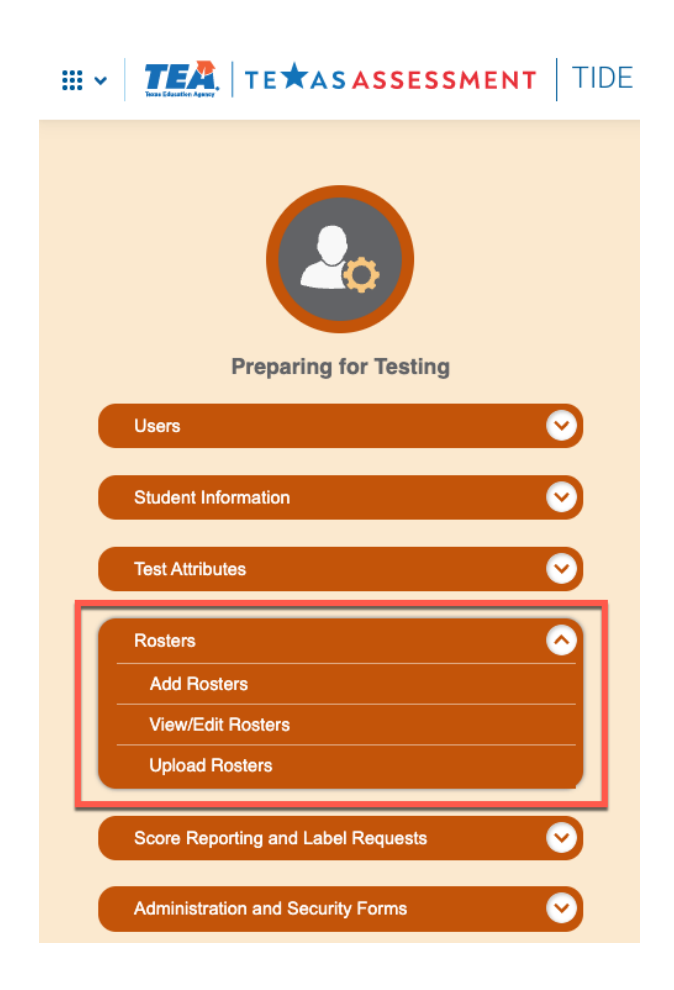

### **Teacher Roster View**

#### **TEA TE ASASSESSMENT** Reporting

Filters

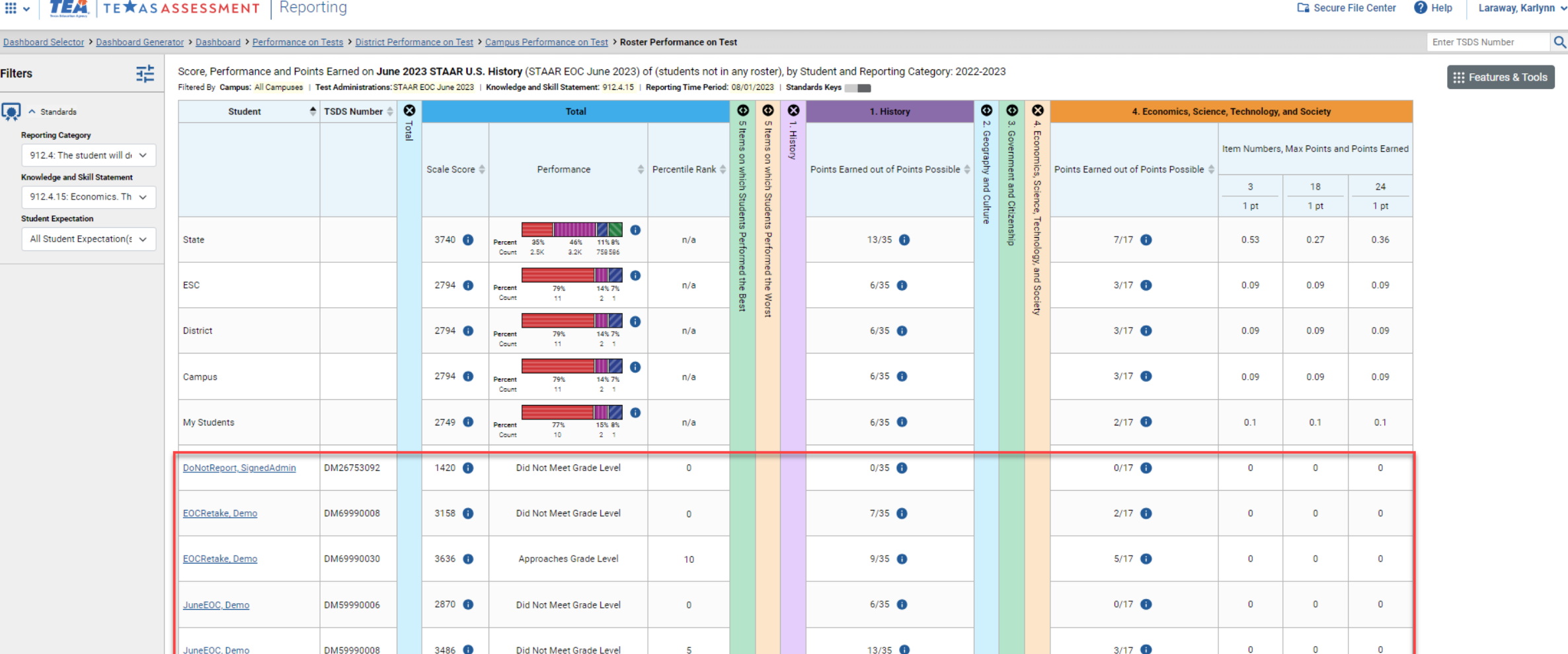

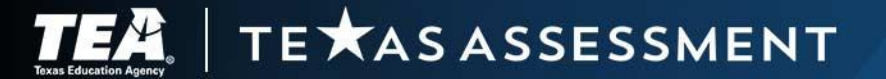

## **Item Level Reporting**

- Released tests
  - Points earned out of points possible
  - Item and student response is viewable
- Non-released tests
  - Points earned out of points possible

TE **X**AS ASSESSMENT

#### 

Select Role > Dashboard Generator > Dashboard > Performance on Tests > District Performance on Test > Campus Performance on Test

Performance by Roster Performance by Student

Score, Performance and Points Earned on Spring 2023 STAAR Spanish Grade 5 Mathematics Online Form (STAAR 3-8 Spring 2023 Math) of All Rosters, by Student and Reporting Category: YIPPEE J H, 2022-2023

Filtered By Campus: All Campuses | Test Administrations: STAAR 3-8 Spring 2023 Math | Reporting Time Period: 07/01/2023 | Standards Keys 📰

| Student                | TSDS Number 4 | • 🛛  |               | To                                          | tal               |                              | •             | •             | 8            | 1. Numer                              | ical Repre | sentation | s and Rela | tionships |            |            |          | 9             |
|------------------------|---------------|------|---------------|---------------------------------------------|-------------------|------------------------------|---------------|---------------|--------------|---------------------------------------|------------|-----------|------------|-----------|------------|------------|----------|---------------|
|                        |               | otal | Scale Score 🌢 | Performance                                 | Percentile Rank 🌢 | Reported Quantile® Measure 🖨 | Items on w    | Items on w    | . Numerical  | Points Famed out of Points Possible ≜ |            | ltem Nu   | umbers, M  | ax Points | and Points | Earned     |          | - company     |
|                        |               |      |               |                                             |                   |                              | hich Stu      | hich Stu      | Represe      |                                       | 1 pt       | 1 ot      | 13<br>2 pt | <u>19</u> | 24<br>1 ot | 26<br>2 pt | 28       | 0110 0110     |
| State                  |               |      | 1549 🚯        | Percent 43% 19% 17% 21%<br>Count 23 10 9 11 | n/a               | n/a                          | ients Perforr | ients Perforr | ntations and | 4/9 🚯                                 | 0.75       | 0.76      | 1.49       | 0.65      | 0.54       | 1.2        | 0.45     | Contraine the |
| ESC                    |               |      | 1549 🚯        | Percent 43% 19% 17% 21%<br>Count 23 10 9 11 | n/a               | n/a                          | ned the Bes   | ned the Wo    | Relationshi  | 4/9 🚺                                 | 0.75       | 0.76      | 1.49       | 0.65      | 0.54       | 1.2        | 0.45     | - dimension   |
| District               |               |      | 1549 🚯        | Percent 43% 19% 17% 21%<br>Count 23 10 9 11 | n/a               | n/a                          | ÷             | St 1          | DS .         | 4/9 🚯                                 | 0.75       | 0.76      | 1.49       | 0.65      | 0.54       | 1.2        | 0.45     |               |
| Campus                 |               |      | 1544 🚯        | Percent 44% 19% 17% 19%<br>Count 23 10 9 10 | n/a               | n/a                          |               |               |              | 4/9 🚯                                 | 0.75       | 0.76      | 1.48       | 0.64      | 0.52       | 1.17       | 0.45     |               |
| ONLINEENG, STUDENTB    | 9000004404    |      | 1776 🚯        | Masters Grade Level                         | 96%               | 990Q 🚯                       |               |               |              | 8/9 🚯                                 | 1          | 1         | 2          | 1         | 1          | 2          | n/a      |               |
| ONLINESPN, KIDB        | 9000004118    |      | 1000 🚯        | Did Not Meet Grade Level                    | 0%                | ЕМ 🕕                         |               |               |              | 0/9 🚯                                 | <u>0</u>   | <u>0</u>  | <u>0</u>   | Q         | Q          | Q          | Q        |               |
| ONLINESPN, KIDC        | 9000004119    |      | 1000 🚯        | Did Not Meet Grade Level                    | 0%                | ЕМ 🕕                         |               |               |              | 0/9 🚯                                 | Q          | <u>0</u>  | Q          | Q         | Q          | Q          | Q        |               |
| <u>ONLINESPN, KIDD</u> | 9000004120    |      | 1000 🚯        | Did Not Meet Grade Level                    | 0%                | EM 🚯                         |               |               |              | 0/9 🚯                                 | <u>0</u>   | <u>0</u>  | Q          | Q         | Q          | Q          | Q        |               |
| ONLINESPN, KIDE        | 900004121     |      | 1418 🚯        | Did Not Meet Grade Level                    | 13%               | 530Q 🚯                       |               |               |              | 9/9 🚯                                 | 1          | 1         | 2          | 1         | 1          | 2          | 1        |               |
| ONLINESPN, KIDF        | 9000004122    |      | 1581 🚯        | Approaches Grade Level                      | 68%               | 740Q 🚺                       |               |               |              | 0/9 🚺                                 | <u>0</u>   | <u>0</u>  | <u>0</u>   | <u>0</u>  | <u>0</u>   | <u>0</u>   | <u>0</u> |               |
|                        |               | -    |               |                                             |                   |                              |               |               |              |                                       |            |           |            |           |            |            |          |               |

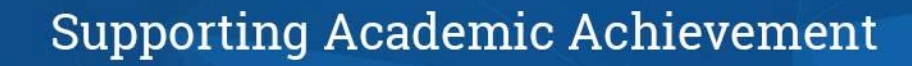

Ca Secure File

### **Student Level Response**

| Spring 2023 STAAR Grade 5 Mathematics Online Form                                                                                                    |                                                                                                    |                  |                                                                                                    |                                                                                                    |                     | X                                       |                                                                                                    |              |                    |
|----------------------------------------------------------------------------------------------------|----------------------------------------------------------------------------------------------------|------------------|----------------------------------------------------------------------------------------------------|----------------------------------------------------------------------------------------------------|---------------------|-----------------------------------------|----------------------------------------------------------------------------------------------------|--------------|--------------------|
| ✓ Item 14 Student:                                                                                                    |                                                                                                    |                  | *<br>*                                                                                                    |                                                                                                    |                     | Item 20 📏                               |                                                                                                    |              |                    |
| Current Item: 16 Score: 2/2                                                                                                    |                                                                                                    |                  |                                                                                                    |                                                                                                    | Item & Score        | Rubric & Resources                      |                                                                                                    |              |                    |
|                                                                                                    |                                                                                                    |                  | 1                                                                                                    |                                                                                                    |                     |                                         | 1                                                                                                    |              |                    |
| Scoring Assertion                                                                                                    |                                                                                                    |                  |                                                                                                    | Outcome                                                                                                    |                     |                                         |                                                                                                    |              |                    |
| 1. The test taker selects the correct responses.                                                                                                    |                                                                                                    |                  |                                                                                                    | •                                                                                                    |                     |                                         |                                                                                                    |              |                    |
| 2. The test taker selects at least half of the correct responses                                                                                                    | S.                                                                                                    | Soring 2022      | STAAD Grada 5 Mathematics Online Form                                                                                                    | •                                                                                                    |                     | student setting(s)<br>OFF               |                                                                                                    |              |                    |
| 16                                                                                                    |                                                                                                    | Spring 2023      | STAAR Glade 5 Mathematics Online Forn                                                                                                    |                                                                                                    |                     | Obudant                                 |                                                                                                    |              |                    |
| 10                                                                                                    |                                                                                                    | Item 14          |                                                                                                    |                                                                                                    |                     | Student                                 | Y                                                                                                    |              | item 20 >          |
| A person runs laps around a track. The relationship between the number of laps, x, and the total distance run in miles, y, can be represented to the table to represent this relationship.<br>Nove the correct answer to each box in the table. Not all answers will be used. | Track         Number of Laps, x       Total Distance, y (miles)         2       0.5         7       1.75         8       2         17       4.25 | Current Item: 16 | Score: 2/2 2. Computations and Algebraic Rel 2. Computations and Algebraic Rel 3. Computations and Algebraic Rel 3. To determine Multiplied by 0.2 to the student should realize should have substituted the given x-values the missing y-values (y=0.25(y)=1.75 and be students de Grado 5      Explication 2. Explication 2. Explication | ationships able to represent the analysis of the second second s | E Content Alignment | Reporting C<br>Knowledge<br>Student Exp | Pategory: 2. Computations and Algebraic Relationships. The student will demonstrate an understanding of how to perform operations and represent algebraic relationships.<br>and Skill Statement: 5.2.4. Algebraic reasoning. The student applies mathematical process standards to develop concepts of expressions and equations.<br>bectation: 5.2.4.C: Generate a numerical pattern when given a rule in the form y = ax or y = x + a and graph. | Item & Score | Rubric & Resources |

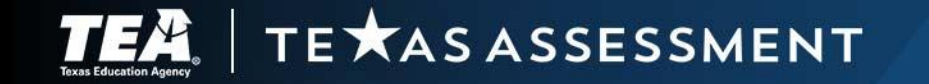

### **Images of Extended Constructed Responses**

Spring 2023 STAAR Grade 8 Reading Language Arts Online Form

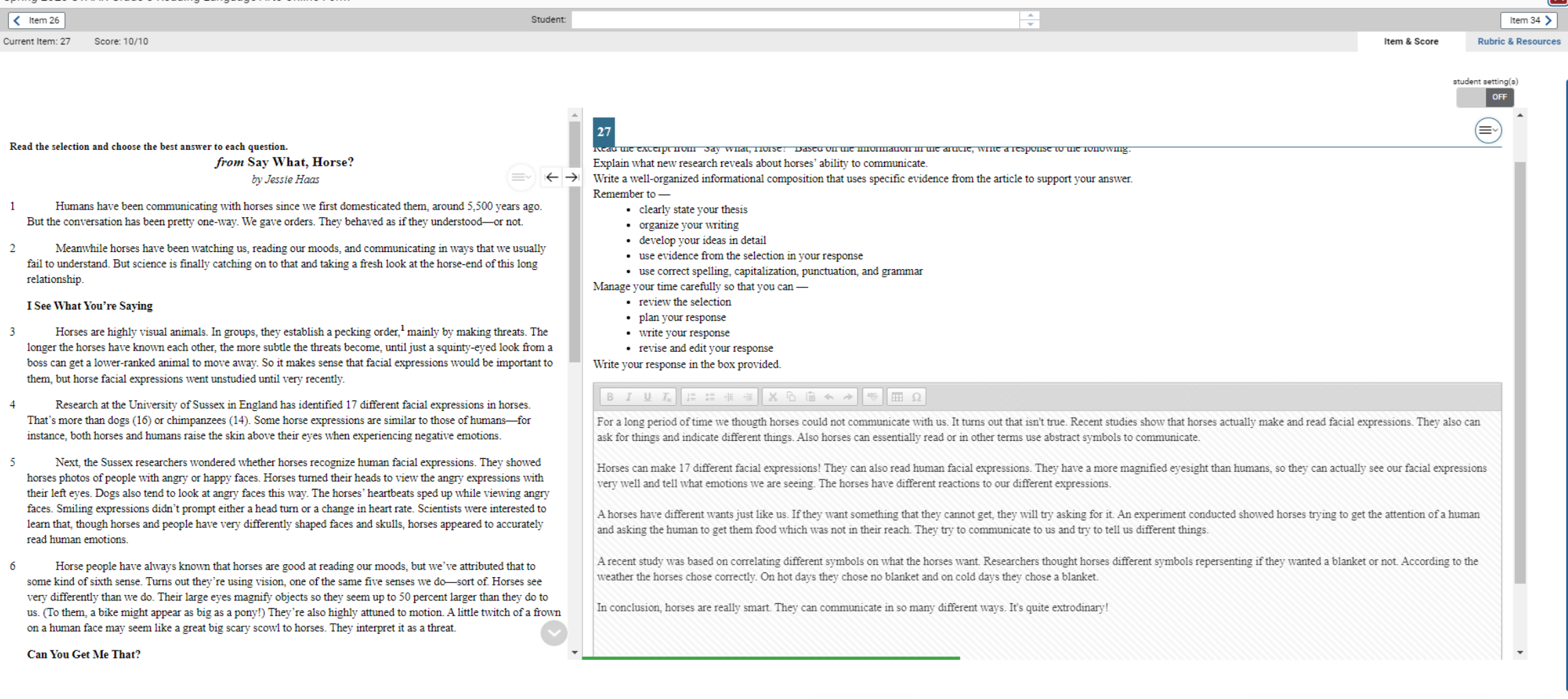

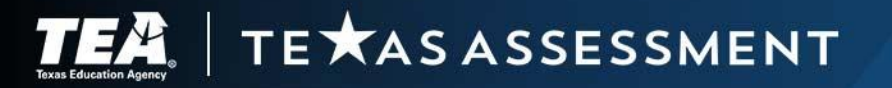

## **Longitudinal Reports**

#### **Ⅲ - Ⅲ** - **Ⅲ** - **Ⅲ** -

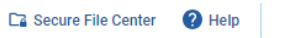

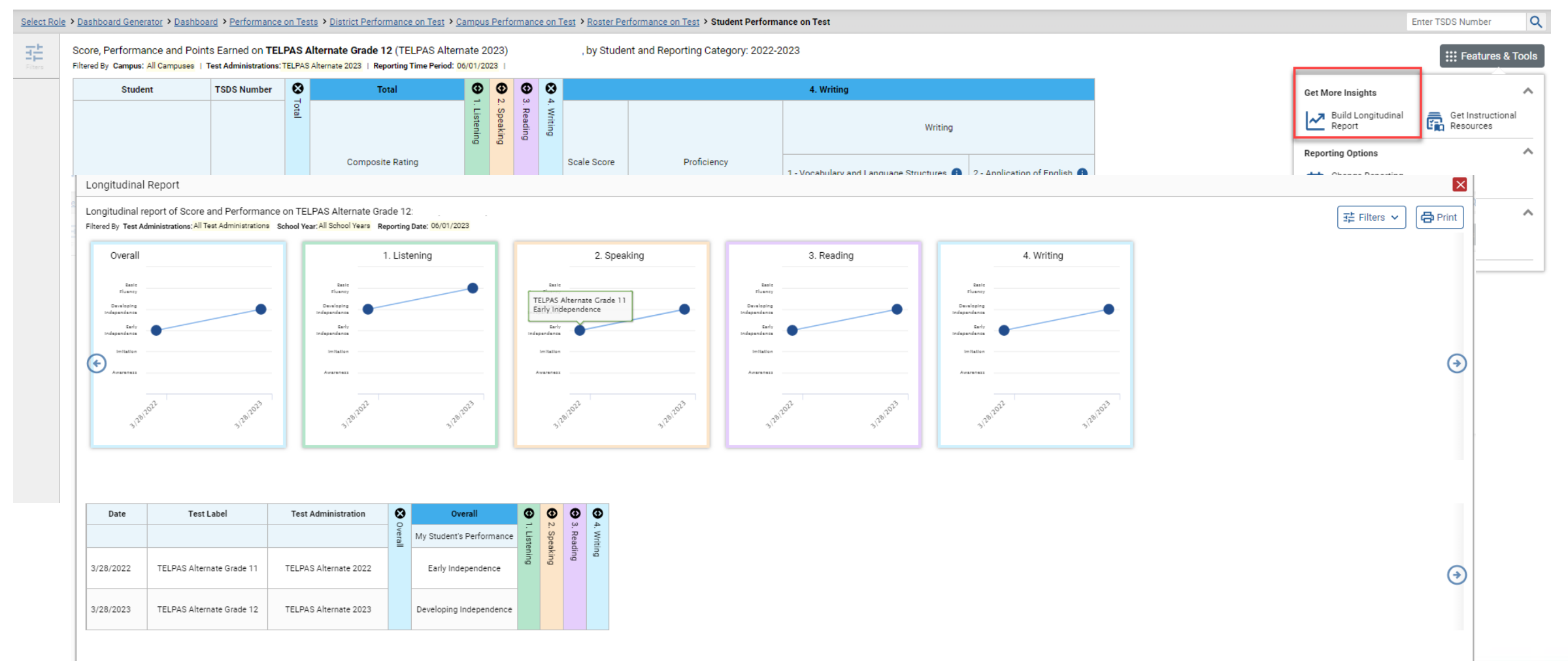

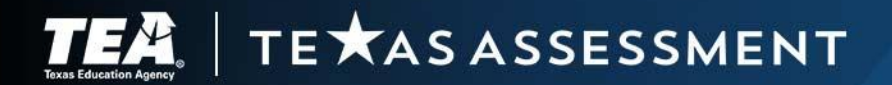

### **Student Portfolio**

| oard | Selector > Dashboard Generator > Dashbo                                                 | oard > St | udent Portfolio    |               |                                      |   |                   | Enter TSDS Numb             | oer O      |  |  |  |  |
|------|-----------------------------------------------------------------------------------------|-----------|--------------------|---------------|--------------------------------------|---|-------------------|-----------------------------|------------|--|--|--|--|
|      | Score and Performance, by Assessment and Test Administration: Rogers, Steven, 2025-2026 |           |                    |               |                                      |   |                   |                             |            |  |  |  |  |
|      | Assessment Name                                                                         | Score 4   | Performance 🔶      | Date<br>Taken |                                      |   |                   |                             |            |  |  |  |  |
| _    | Spring 2026 STAAR Grade 8 Reading<br>Language Arts Online Form                          | ~         | STAAR<br>Summative | 8             | STAAR 3-8<br>Spring 2026 RLA         | 1 | 1980              | Masters Grade Level         | 03/26/2026 |  |  |  |  |
| r    | Spring 2026 STAAR Grade 8<br>Mathematics Online Form                                    | ~         | STAAR<br>Summative | 8             | STAAR 3-8<br>Spring 2026<br>Math     | 1 | 1815              | Approaches Grade<br>Level   | 03/18/2026 |  |  |  |  |
|      | Spring 2026 STAAR Grade 8 Science<br>Online and ASL Forms                               | ~         | STAAR<br>Summative | 8             | STAAR 3-8<br>Spring 2026 Sci<br>& SS | 1 | 3320              | Did Not Meet Grade<br>Level | 03/09/2026 |  |  |  |  |
|      | Spring 2026 STAAR Grade 8 Social Studies Online and ASL Forms                           | ~         | STAAR<br>Summative | 8             | STAAR 3-8<br>Spring 2026 Sci<br>& SS | 1 | 4280              | Meets Grade Level           | 03/01/2026 |  |  |  |  |
|      |                                                                                         |           |                    |               |                                      |   | Rows per page: 10 | 1 Items: < 1                | of 1 ゝ     |  |  |  |  |

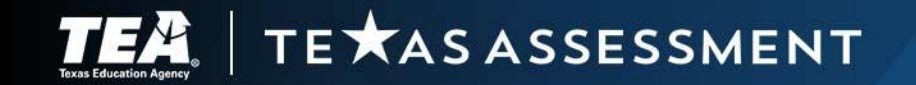

### **CRS Is Not Accountability Reporting**

- CRS reports assessment results reflecting the current enrollment in TIDE.
- Students in the early data files delivered to district testing coordinators reflect the current enrollment in TIDE and therefore may not match the preliminary or final accountability files.
- When students move, the student's association in TIDE to the new district and campus means their results are available in CRS for the new district and campus.

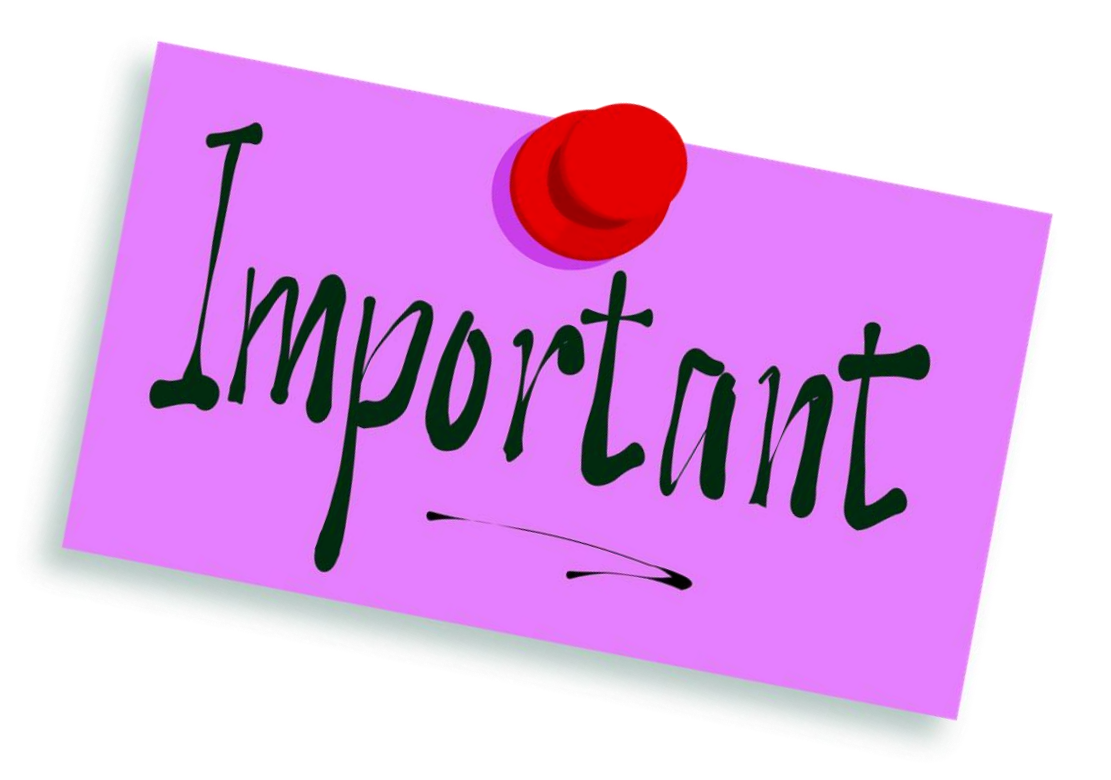

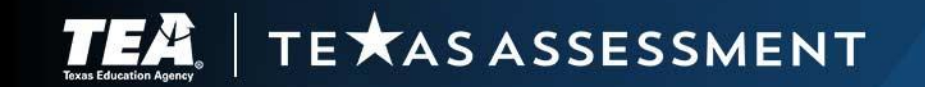

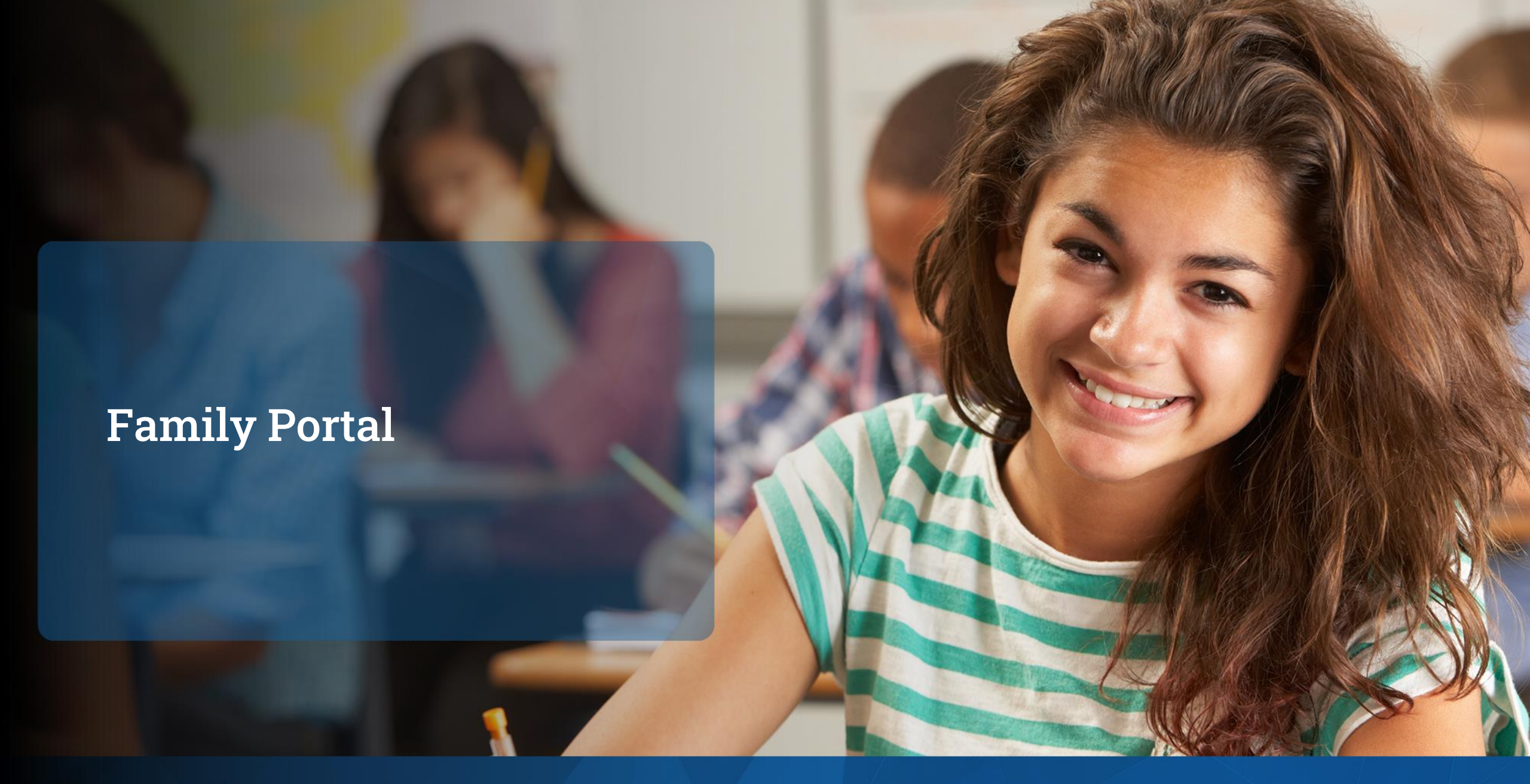

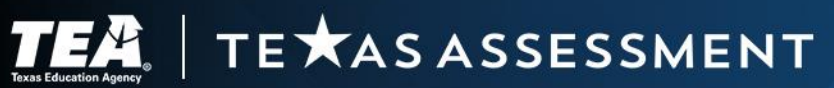

### **Purpose of the Family Portal**

- <u>Texas Education Code</u> <u>§32.258</u> requires the agency to create secure system that a student or the student's parent can easily access the student's assessment data.
- The Texas Assessment Family Portal fulfills this purpose—to provide parents easy access to their child's test results for:
  - STAAR,
  - STAAR Alternate 2,
  - TELPAS, and
  - TELPAS Alternate.

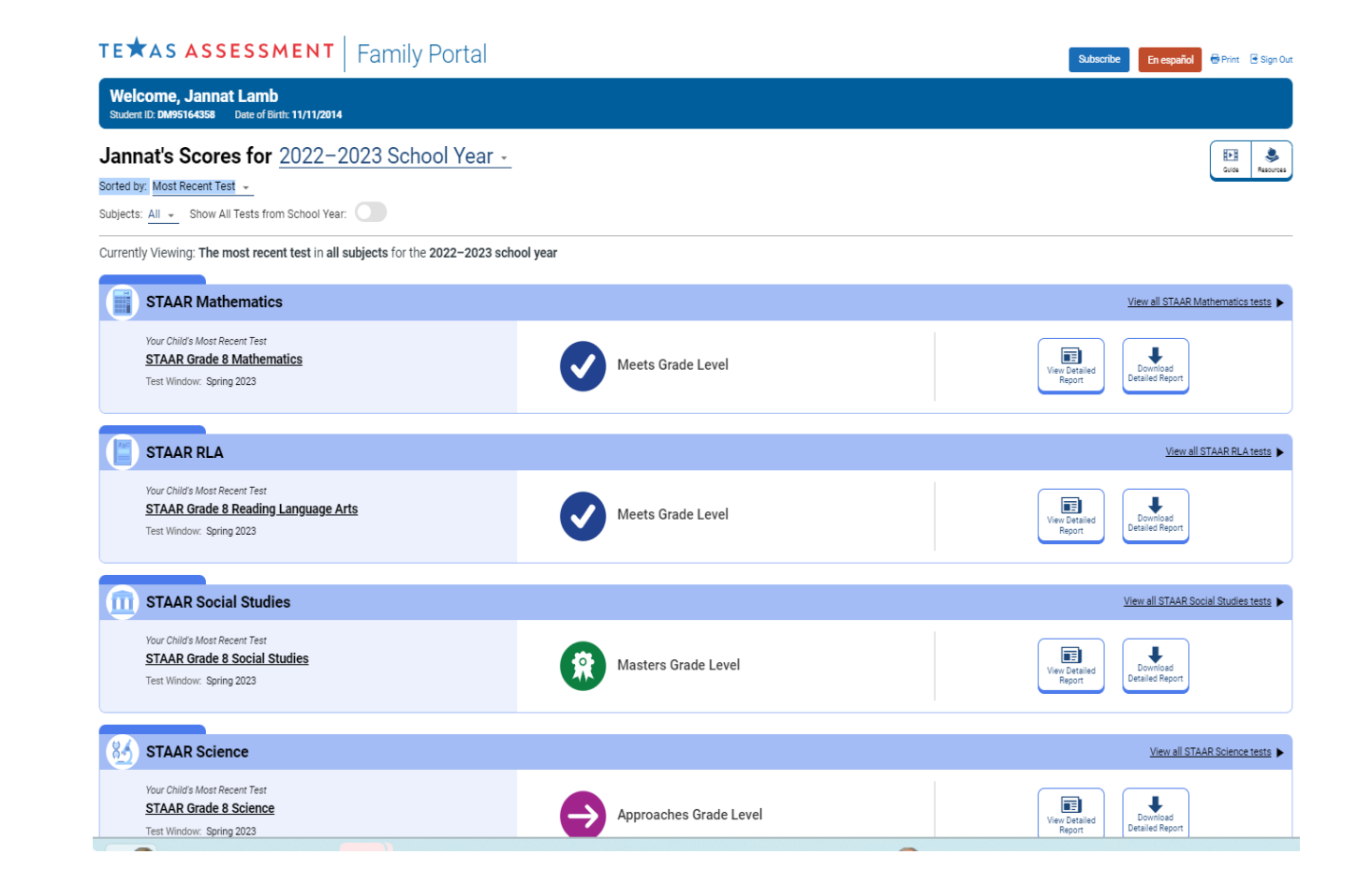

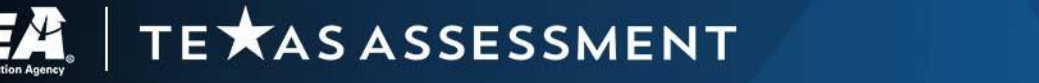

## **Overview of the Family Portal**

- The family portal includes information to identify the child's strengths as well as areas where he or she may need additional support.
- Families can find easy-to-use resources to support learning at home and assist their child in focusing on the skills he or she most needs help with.
- For spring administrations of STAAR, families can see:
  - each test question,
  - the correct answer,
  - a rationale for the correct answer, and
  - their child's answer.

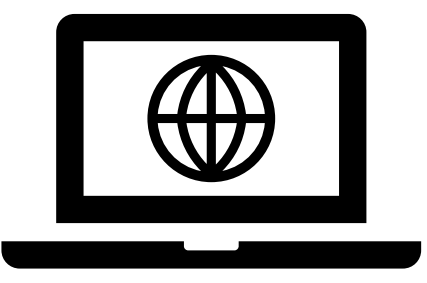

 By providing families and guardians access to the family portal, district personnel can fulfill the district's reporting requirement under TAC <u>§101.3014(b)</u> to notify students and parents of test results.

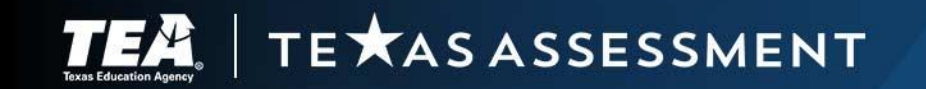

### Accessing the Family Portal Via Single Sign On

- Easiest way for parents and guardians is through a district's local parent portal typically provided by a Student Information System (SIS) vendor.
- An auto-log-in link provides quick access via single sign-on (SSO).
- Allows parents and guardians to bypass the family portal log-in screen and the unique access code.
- General steps to establish SSO are available on the <u>The Family Portal</u> page of the DCCR.
- For vendor specific steps, contact the specific SIS vendor.
- For additional assistance contact:
  - Texas Testing Support or
  - The Student Assessment Help Desk

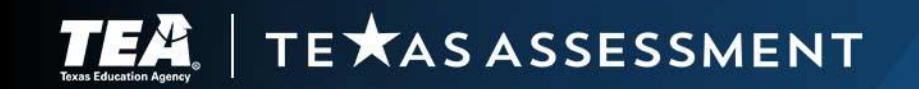

# Logging in to the Family Portal

- Parents and guardians can also access the family portal by:
  - visiting the <u>Texas Assessment</u> website or
  - directly at <u>https://txfamilyportal.org</u>.
- To log in to the family portal, parents or guardians must use the:
  - unique student access code,
  - student's date of birth, and
  - student's legal first name.
- Can look up access code using:
  - name,
  - date of birth, and
  - TSDS ID or PEIMS ID.
- Student access code is printed on the student report card.

TE 🗙 AS ASSESSMENT

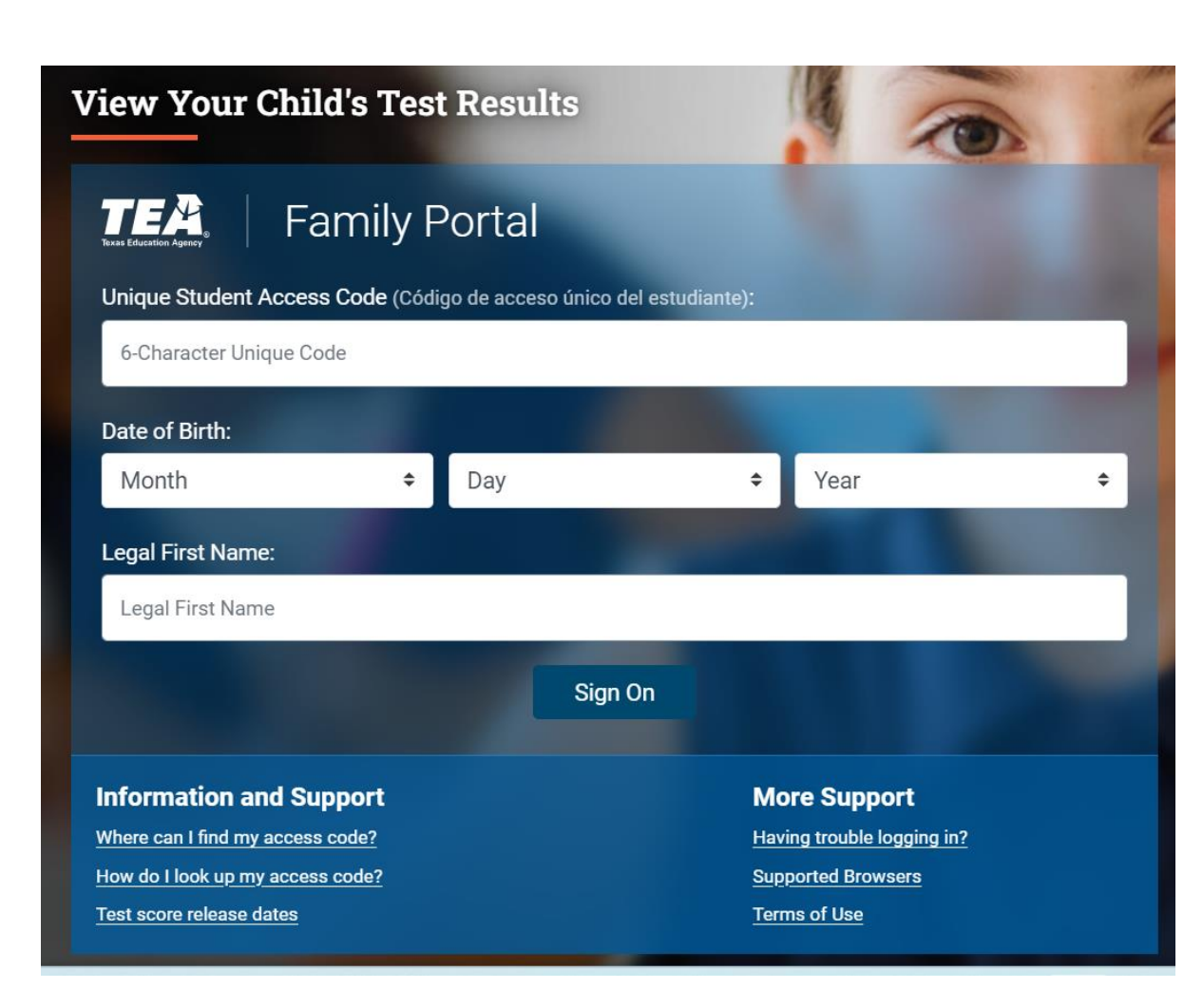

# Helping Parents Log in to the Family Portal

From: DoNotReply@cambiumassessment.com <DoNotReply@cambiumassessment.com> Sent: Wednesday, January 18, 2023 4:44 PM To: sample parent Subject: (Texas Family Portal) Access Code for your student

Hello, This automated email contains an Access Code to use when logging in to the Texas Family Portal to view your student's test results

| Student's l | irst Name: C*****                                                                                        |
|-------------|----------------------------------------------------------------------------------------------------|
| Student's I | ast Name: C*****                                                                                         |
| Date of Bir | th (MMDDYYYY): 121320**                                                                                  |
| Access Coo  | e Link: <u>Click Here</u> (please note: this link will expire in 7 days)                                 |
| Navigate to | https://txfamilyportal.org and log in using your student's information and the Access Code given in this |
|             |                                                                                                    |
| This email  | was sent by request of Demo DTC Demo User <u>tx-dtc1@demo.user</u> .                                     |
|             |                                                                                                    |
| _           |                                                                                                    |
|             |                                                                                                    |
|             | TEX TEXASASSESSMENT                                                                                      |
|             | Family Portai                                                                                            |
|             |                                                                                                    |
|             |                                                                                                    |
|             | Your Assess Code is                                                                                      |
|             | Four Access Code is                                                                                      |
|             | P Convitori                                                                                              |
|             | Access Code:                                                                                             |

- Copyright © 2023 Cambium Assessment, Inc. All rights reserved.
- Specific instructions are provided in the short video on the <u>The Family Portal</u> page of the DCCR.

**E X**AS ASSESSMENT

- District personnel can look up students' unique access codes in TIDE using the *Generate Access Code List* task in the *Family Portal Access* module.
- District personnel can use the Student Access Codes via Email task in the Family Portal Access module in TIDE to:
  - download a template,
  - add email addresses for each student's parent or guardian, and
  - securely send access code information through TIDE.

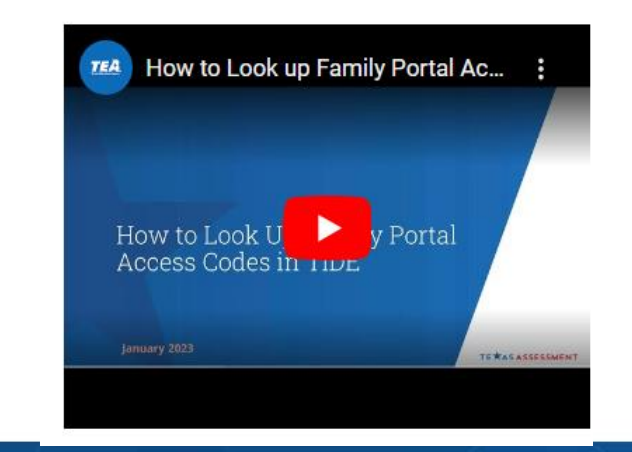

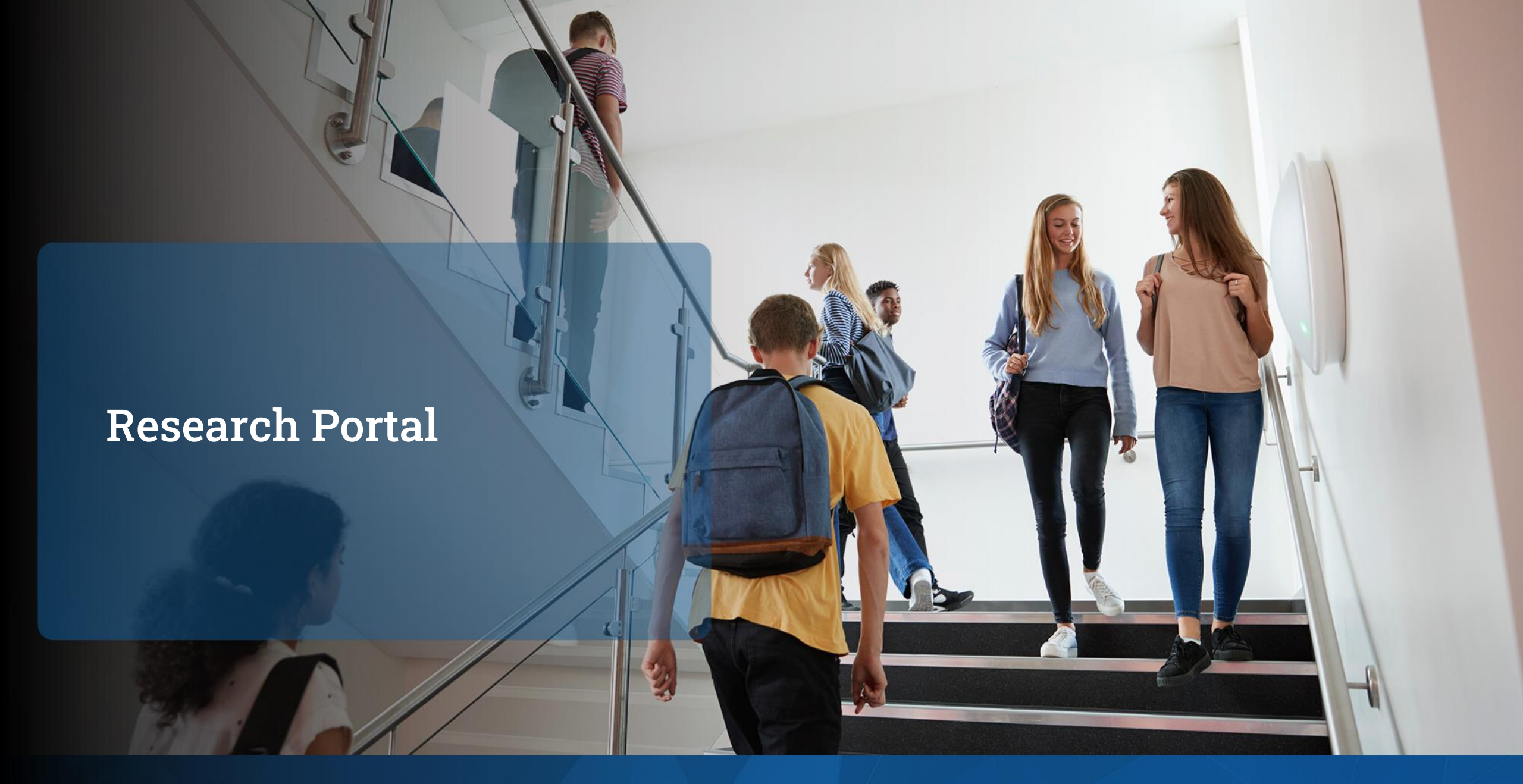

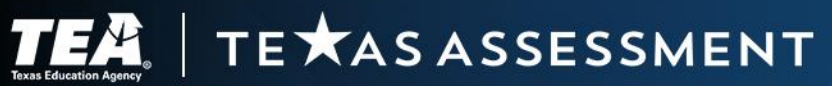

### **New Research Portal**

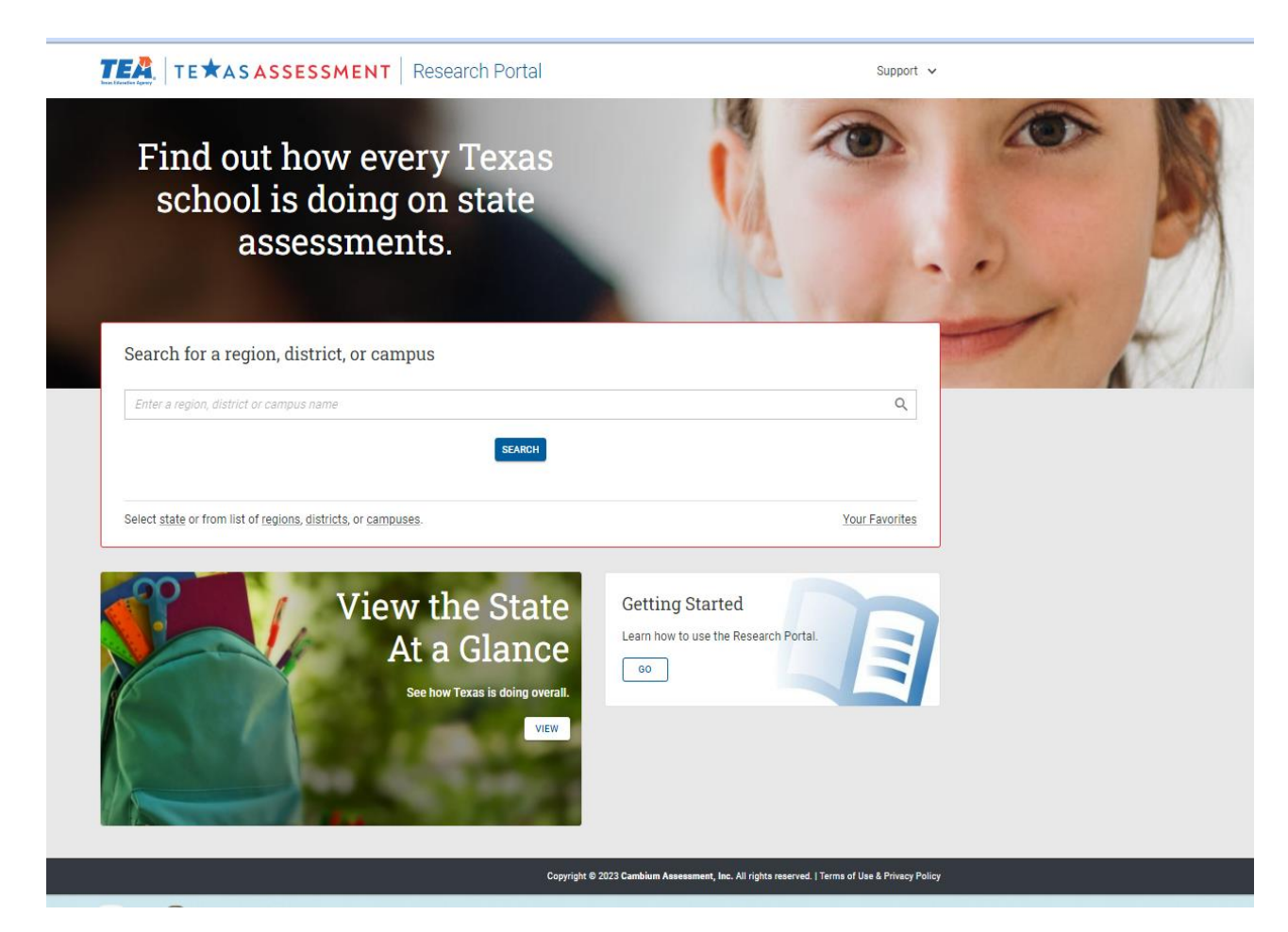

- New Research Portal to replace current Analytic Portal
- Goes live January 5, 2024
- Accessible for researchers, media, and the general public
- Provides aggregate reporting for campus, district, region, and the state
- Includes historical data, back to 2012 for some programs

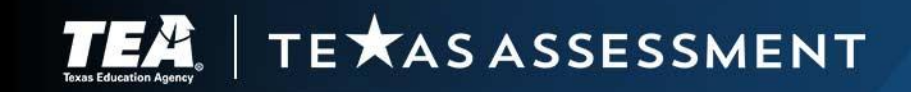

### **Reporting Capabilities**

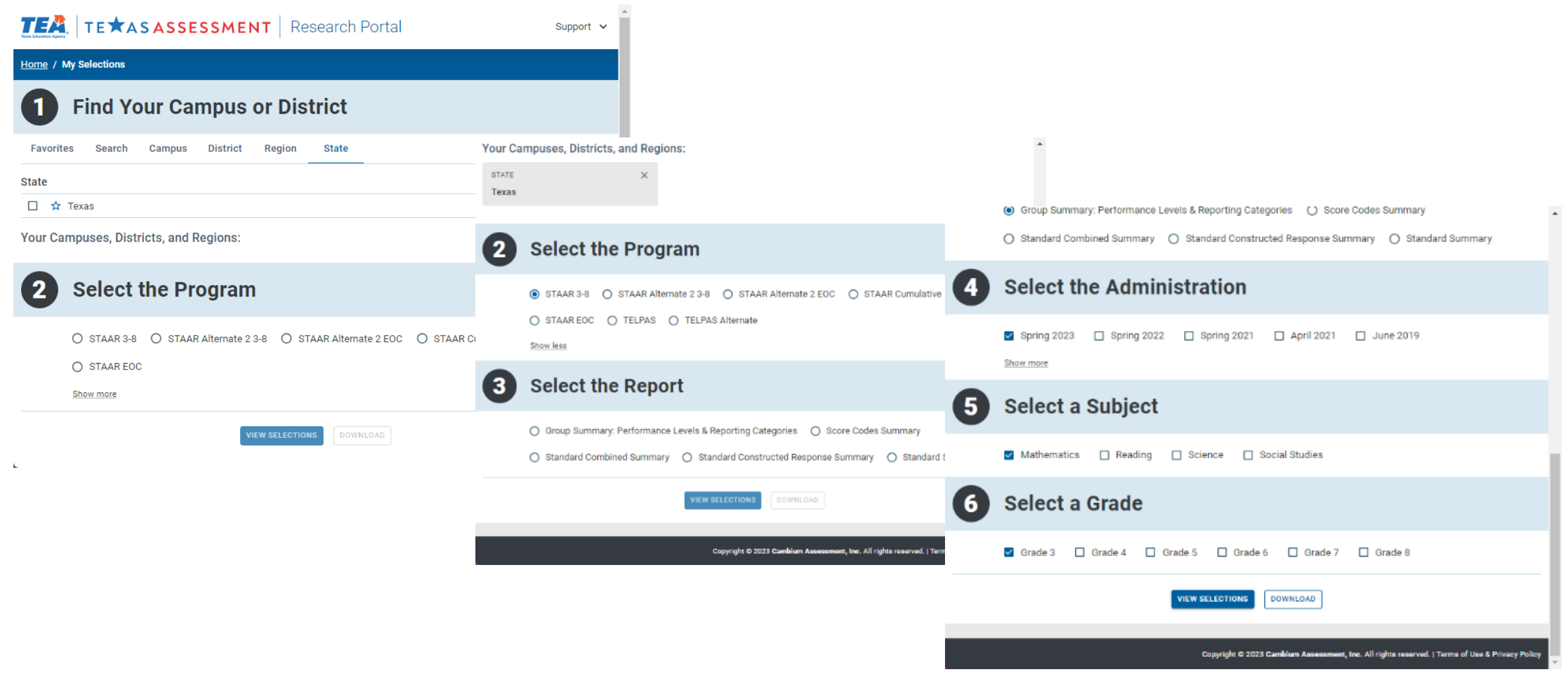

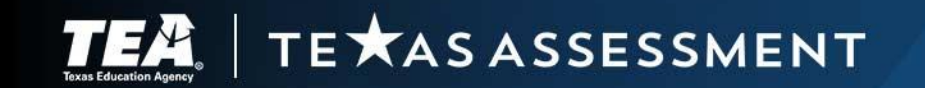

## **Disaggregating Data**

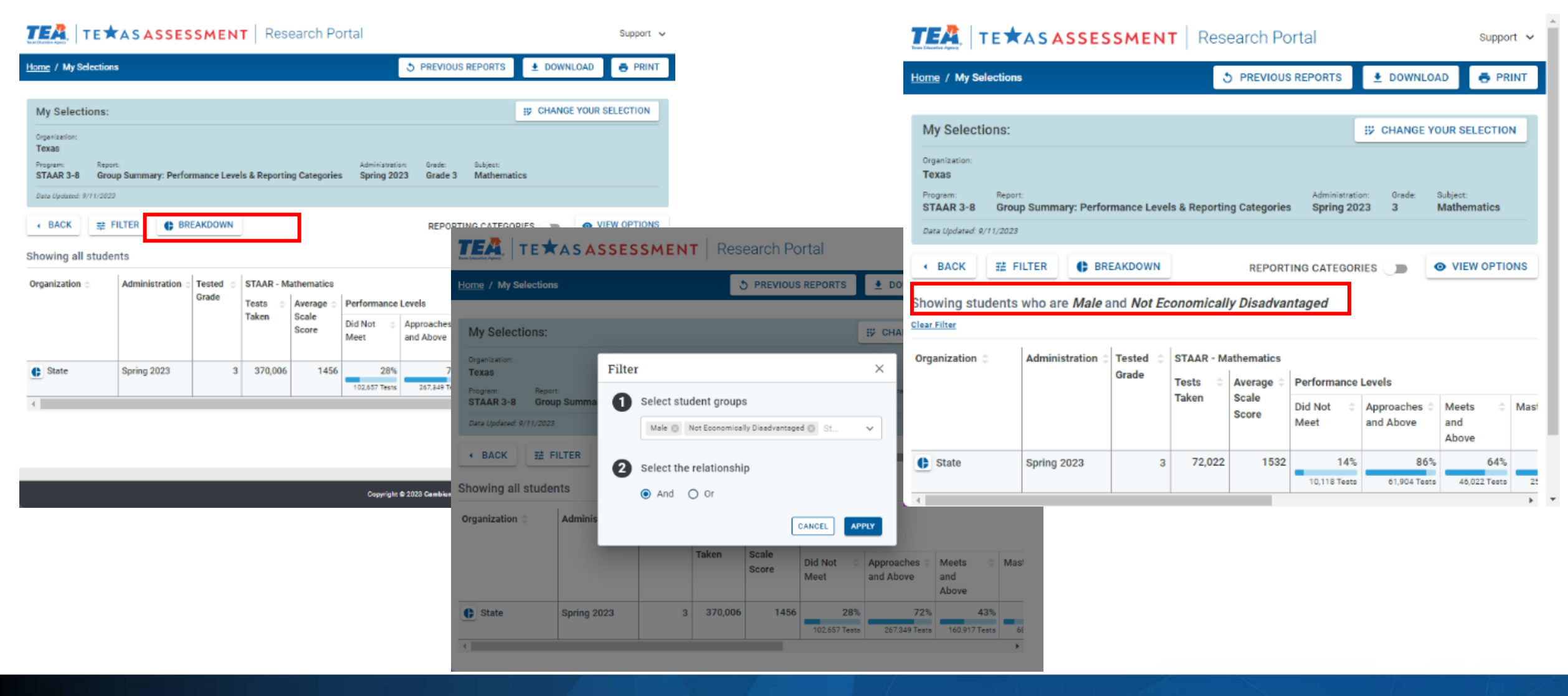

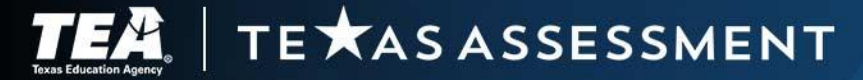

### **Customized Reports**

| Home / My Selections Trevious REPORTS                                                                                                    |                                           |                                    |
|----------------------------------------------------------------------------------------------------|-------------------------------------------|------------------------------------|
| My Selections<br>View Options                                                                                                    |                                           | X                                  |
|                                                                                                    |                                           |                                    |
| Table Options TRANSPOSE TABLE Select the columns to diaplay. STAAR - Mathematics Tests Taken V Average Scale Score Performance Levels                 |                                           |                                    |
| Sho'       STAAR Spanish - Mathematics         Clear. <ul> <li>Tests Taken</li> <li>Average Scale Score</li> <li>Performance Levels</li> </ul> Breakc | CANCEL                                    | APPLY                              |
| Organization Administration Tested Student STAAR - Mathemati<br>Grade Group Tests Average<br>Taken Scale<br>Score                                     | ics<br>Performance L<br>Did Not ©<br>Meet | Approaches C B<br>and Above c<br>f |

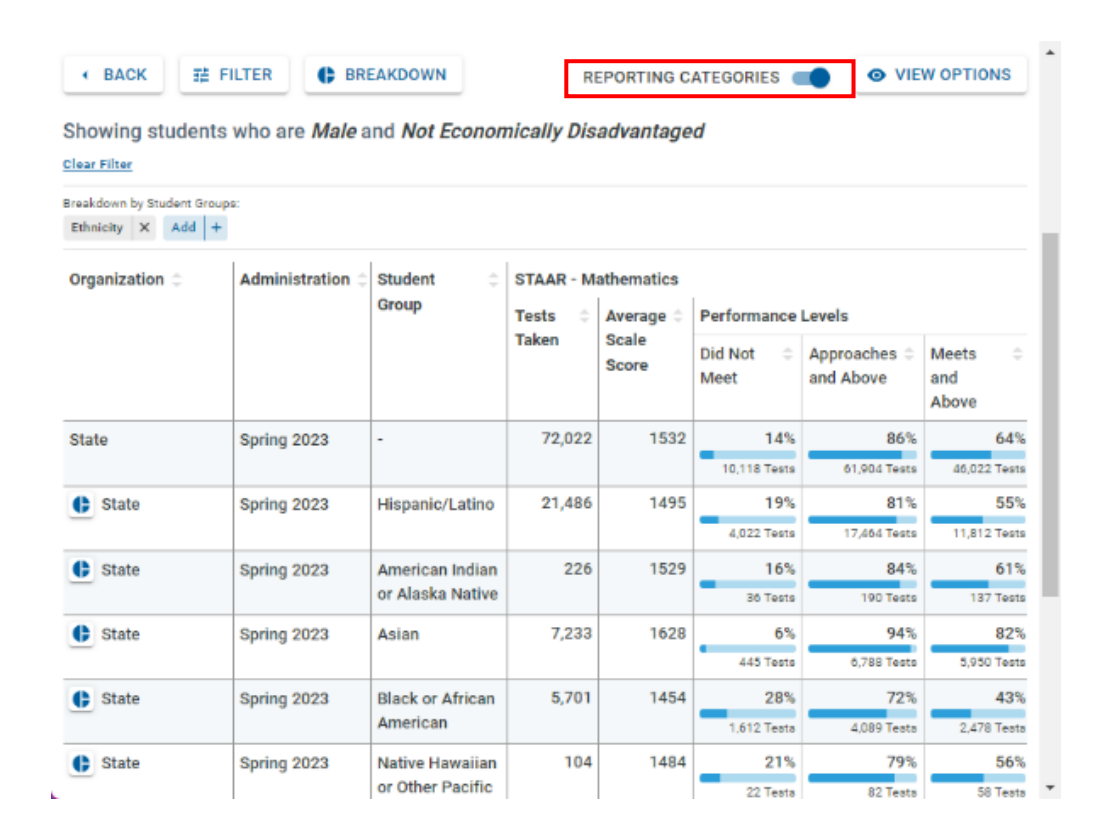

### Thank you for everything you do for Texas students!

### **TEA Student Assessment**

- <u>Student Assessment Help Desk</u>
- (512) 463-9536

### **Cambium Texas Testing Support**

- <u>TexasTestingSupport@cambiumassessment.com</u>
- <u>TexasAssessment.gov via live chat</u>
- (833) 601-8821

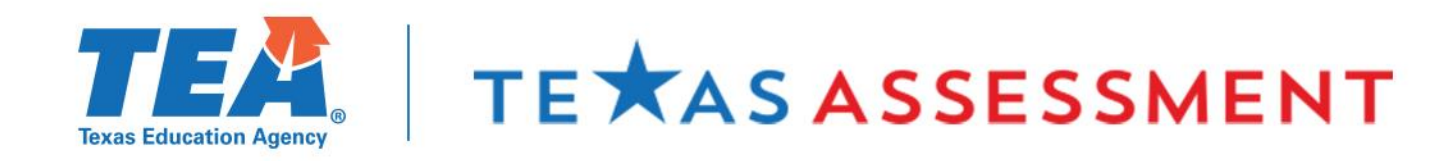